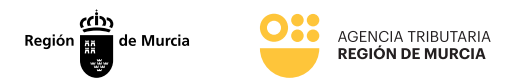

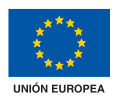

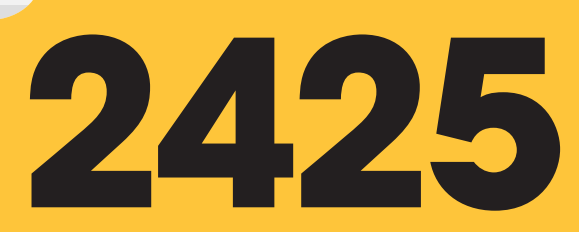

#### Presentación telemática de contestación a diligencias de embargos de créditos y derechos

**Manual frontal** 

Marzo 2024

Teniente Flomesta, 3 30001 Murcia T. 900 878 830 **agenciatributaria.carm.es** 

Una manera de hacer Europa

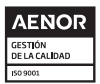

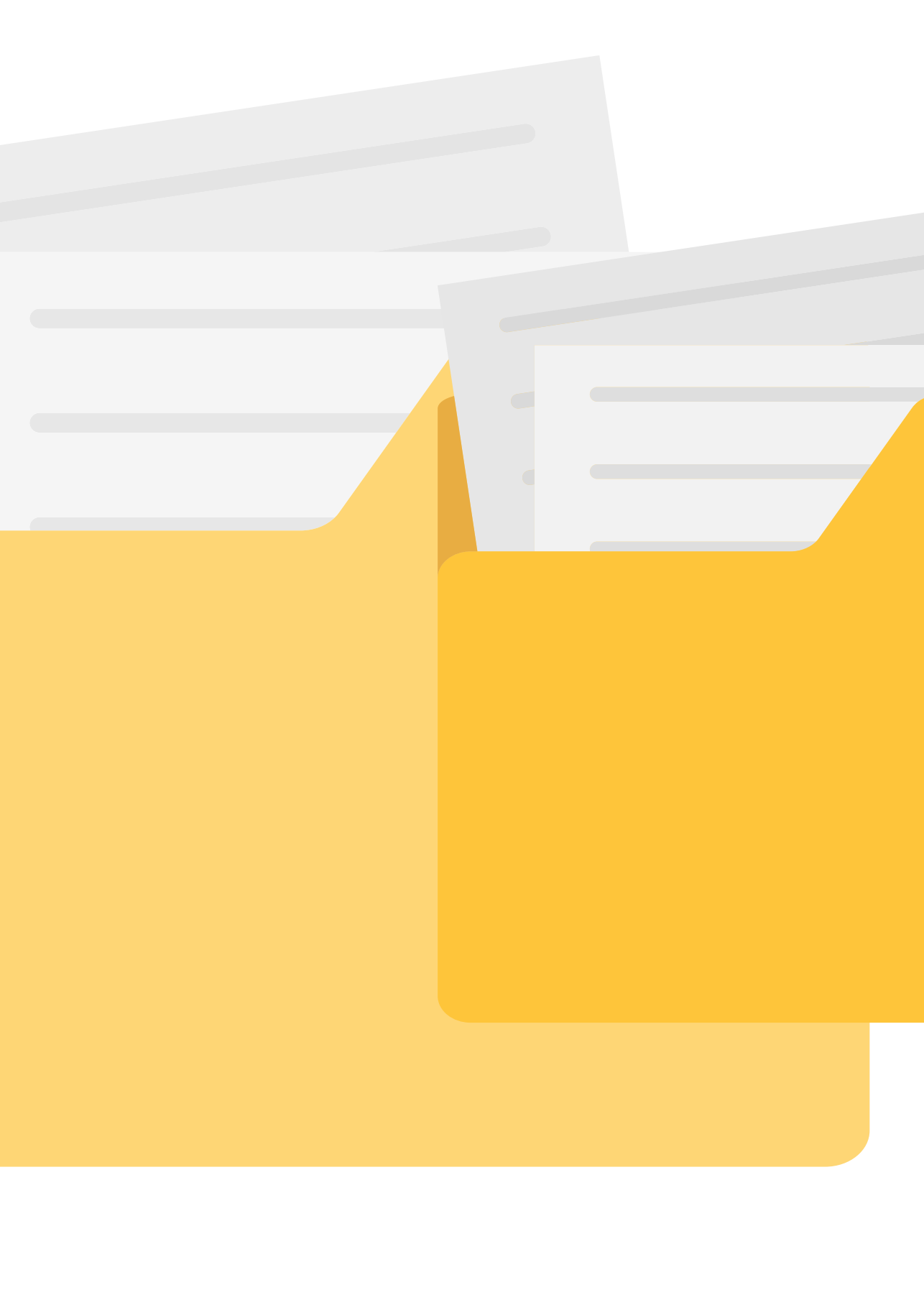

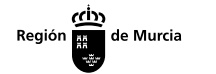

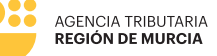

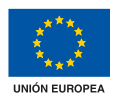

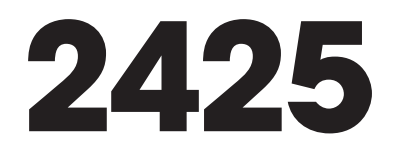

#### Presentación telemática de contestación a diligencias de embargos de créditos y derechos

#### **Manual frontal**

Marzo 2024

Teniente Flomesta, 3 30001 Murcia T. 900 878 830 **agenciatributaria.carm.es** 

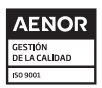

Una manera de hacer Europa

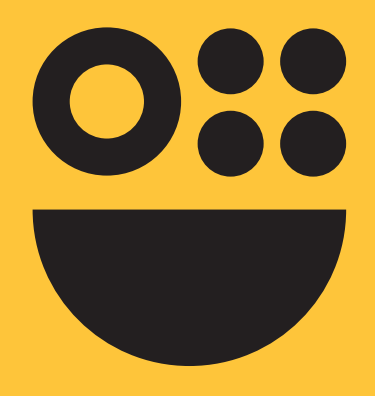

# **Contenidos**

#### **1. INFORMACIÓN GENERAL**

#### 2. ACCESO: IDENTIFICACIÓN

**En Nombre Propio** 

Como representante mediante certificado electrónico de representación

Como representante mediante certificado electrónico de representación con aportación de documento acreditativo

Como colaborador social Como colaborador ATRM

#### **3. LOCALIZADOR**

Diligencias disponibles Inserción manual de localizador

#### **4. CONTESTACIÓN A LA DILIGENCIA**

Pestaña diligencia Pestaña situación de créditos y derechos

#### **5. PAGO**

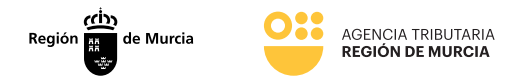

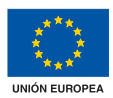

# Información general

En este documento se detalla como contestar telemáticamente a una diligencia de embargo de créditos y derechos, con autenticación e identificación del tercer pagador, a través de la sede electrónica de la Comunidad Autónoma de la Región de Murcia (en adelante CARM).

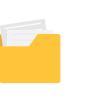

2425 - Créditos y derechos

6

### Acceso: Identificación

Para la presentación de una contestación a una diligencia de embargo de créditos y derechos, el usuario debe haberse autenticado previamente mediante el sistema PASE, que le requerirá disponer de un certificado electrónico reconocido por la CARM y le permitirá obtener, debidamente registrada, la contestación presentada.

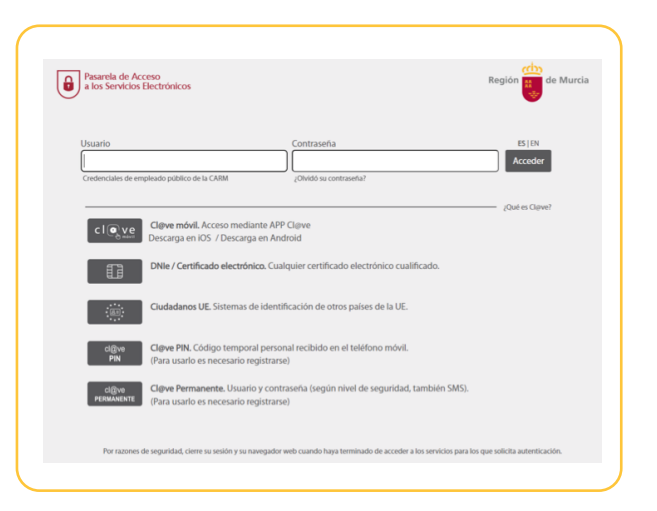

Teniente Flomesta, 3 30001 Murcia T. 900 878 830 agenciatributaria.carm.es

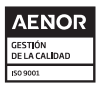

Una manera de hacer Europa

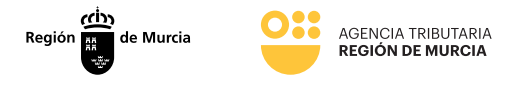

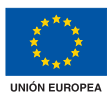

Hay que tener en cuenta que si el usuario ya está autenticado en alguna otra aplicación mediante este sistema y su sesión sigue siendo válida, no se le volverá a pedir su autentificación.

El nuevo formulario de presentación de contestación a diligencias de embargos de créditos y derechos será accesible desde:

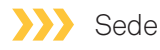

(https://sede.carm.es) A través del procedimiento 2425 de la guía de servicios, como uno de los posibles formularios de respuesta a un trámite iniciado por la ATRM.

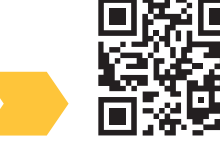

| IICIAR TRÁMITES                                                                                                    |                                  |                                  |                                                                                                    |
|----------------------------------------------------------------------------------------------------|----------------------------------|----------------------------------|----------------------------------------------------------------------------------------------------|
| Solicitar Electrónicamente                                                                                                    |                                  |                                  |                                                                                                    |
| Solicitar Presencialmente                                                                                                    |                                  |                                  |                                                                                                    |
| Información Básica Requisitos Documentación Prese                                                                                                    | entación Solicitudes Tasas       | Resolución, Recursos y Normativa |                                                                                                    |
| sualizar toda la información completa                                                                                                    |                                  |                                  | Teléfonos de información<br>968 362 000 y 012 *<br>* Consulten con su operador telefónico el precio de las ilamadas.[3 |
| DÓNDE Y CÓMO TRAMITAR                                                                                                    |                                  |                                  |                                                                                                    |
| Solicitar Electrónicamente                                                                                                    |                                  |                                  | () Ayuda a la presentación electrónica 🖸                                                                               |
| Requiere DNI electrónico, Certificado Digital o Cl@ve                                                                                                    |                                  |                                  |                                                                                                    |
| > Presentación de solicitud de inicio [En plazo: Continuo]                                                                                                    |                                  |                                  |                                                                                                    |
| Revise los requisitos y documentación, cumplimente el formulario y adjunte los de<br>El sistema le pedirá que, además de la identificación, firme electrónicamente el de | cumentos requeridos.<br>cumento. |                                  |                                                                                                    |
|                                                                                                    |                                  |                                  |                                                                                                    |

#### >>>> Portal ATRM

(https://agenciatributaria.carm.es) Dentro del apartado Oficina Virtual del portal web de la ATRM, desde el que se accederá de forma directa el procedimiento de la guía de servicios.

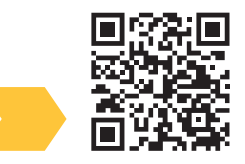

| 5 RI | ECAUDACIÓN                                   |
|------|----------------------------------------------|
|      |                                              |
|      |                                              |
|      | Embargo de sueldos, salarios y pensiones 🕒 🙀 |
| >    | Embargo de sueloos, salanos y pensiones to 📷 |

Teniente Flomesta, 3 30001 Murcia T. 900 878 830 **agenciatributaria.carm.es** 

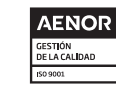

7

Una manera de hacer Europa

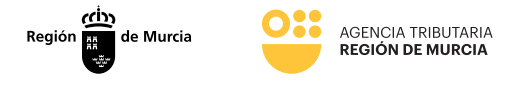

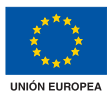

Autenticado el usuario y ya desde el nuevo formulario se le solicitará el carácter de la actuación para el registro de la contestación a la diligencia de embargo de créditos y derechos, ofreciéndole las siguientes posibilidades:

#### En nombre propio

La contestación a la diligencia de embargo de créditos y derechos se va a realizar mediante autenticación con certificado digital por el propio el interesado, es decir, el tercer pagador, que será en este caso una persona física.

### >>> Como representante mediante certificado electrónico de representación

Para ello, el usuario debe estar autenticado con un certificado de representante de persona jurídica.

En el caso de que el usuario seleccione este modo de actuación, pero se encuentre autenticado en el sistema con otro tipo de certificado se mostrará el mensaje "NO ESTÁ UTILIZANDO EL CERTIFICADO ADECUADO. ASEGÚRESE QUE DISPONE DE CERTIFICADO DE REPRESENTACIÓN".

En este tipo de certificado, figura la identificación tanto del representante (usuario que realiza la presentación) como del representado (persona jurídica a la que se representa).

### Como representante mediante la aportación de documento acreditativo

Para ello, el usuario estará autenticado con un certificado digital personal y debe disponer de un documento acreditativo para la representación del interesado durante el trámite. Este documento acreditativo, deberá adjuntarlo durante la tramitación en el componente Presentador.

#### Como colaborador social (Gestoría)

Para ello, el usuario deberá de estar previamente registrado como colaborador social.

#### Como colaborador personal habilitado en el ámbito tributario (ATRM)

Para ello, el usuario deberá de estar previamente registrado como colaborador ATRM.

2425 - Créditos y derechos

Teniente Flomesta, 3 30001 Murcia T. 900 878 830 agenciatributaria.carm.es

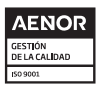

Una manera de hacer Europa

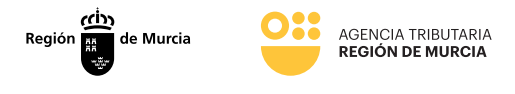

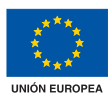

| <ul> <li>En nombre propio</li> </ul>  |                                                            |  |
|---------------------------------------|------------------------------------------------------------|--|
| Usted es el interesado e              | n el procedimiento y también quien realiza la presentación |  |
| <ul> <li>Como representant</li> </ul> | le                                                         |  |
| Usted actua como repre                | sentante                                                   |  |
| <ul> <li>Como colaborador</li> </ul>  |                                                            |  |
| Usted actua como colat                | borador                                                    |  |
| O Como personal h                     | abilitado en el ámbito tributario                          |  |

#### En Nombre Propio

Si el usuario selecciona la opción "En nombre propio" y pulsa el botón "continuar", el sistema recupera los datos del certificado con el que se ha autenticado el usuario, los localizadores de las diligencias de embargos de créditos y derechos de las que el usuario es tercero pagador y muestra en un listado de selección única los localizadores de las diligencias de créditos y derechos de las que el usuario es tercero pagador.

En el caso de que no existan diligencias de embargo de créditos y derechos pendientes, mostrará un mensaje indicando que no existen diligencias pendientes de responder/pagar.

### Como representante mediante certificado electrónico de representación

Si el usuario selecciona la opción "Como representante mediante certificado de representación" y pulsa el botón "continuar", el sistema recupera los datos del certificado con el que se ha autenticado (datos del representante y del representado), recupera los localizadores de las diligencias de embargos de créditos y derechos de las que el representado es tercero pagador y muestra en un listado de selección única los localizadores de las diligencias de créditos y derechos de las que el representado es tercero pagador.

En el supuesto de que el certificado no sea válido, el sistema mostrará un mensaje de error indicando: "NO ESTÁ UTILIZANDO EL CERTIFICADO ADECUADO. ASEGÚRESE QUE DISPONE DE CERTIFICADO DE REPRESENTACIÓN".

AENOR GESTIÓN DE LA CALIDAD ISO 9001

T. 900 878 830 agenciatributaria.carm.es

Teniente Flomesta, 3 30001 Murcia

Una manera de hacer Europa

Fondo Europeo de Desarrollo Regional

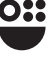

q

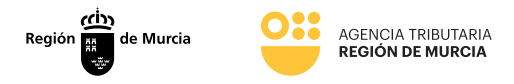

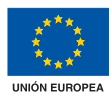

| 0 | En nombre propio<br>Usted es el interesado en el procedimiento y también quien realiza la presentación                                      |
|---|----------------------------------------------------------------------------------------------------|
| 0 | Como representante<br>Usted actua como representante                                                                                        |
| • | Mediante certificado electrónico<br>Usted debe estar autenticado con un certificado de representante de persona jurídica                    |
|   | ) Mediante la aportación de documento acreditativo<br>Dispone de un documento acreditativo la representación del interesado en este trámite |
| 0 | Como colaborador<br>Usted actua como colaborador                                                                                            |
| N | o está utilizando el certificado adecuado, asegúrese que dispone de certificado de representación.                                          |

El usuario no puede continuar ya que está intentando actuar como representante sin utilizar un certificado de representación adecuado.

#### Como colaborador social

Si el usuario selecciona la opción "Como colaborador social" y pulsa el botón "continuar", el sistema recupera los datos del certificado con el que se ha autenticado el usuario.

Si el usuario no está registrado como colaborador social, el sistema mostrará un mensaje de error indicando que el usuario no está autorizado como colaborador social. El usuario no puede continuar puesto que "no está registrado como colaborador social"

#### Como colaborador ATRM

Si el usuario selecciona la opción "Como colaborador ATRM" y pulsa el botón "continuar", el sistema recupera los datos del certificado con el que se ha autenticado. Si el usuario no se encuentra dado de alta en la base de datos como colaborador ATRM, no podrá continuar puesto que no está registrado con esa condición.

Teniente Flomesta, 3 30001 Murcia T. 900 878 830 **agenciatributaria.carm.es** 

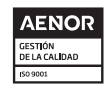

Una manera de hacer Europa

Fondo Europeo de Desarrollo Regional

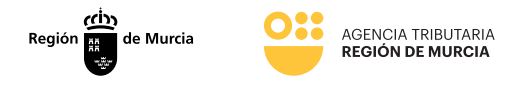

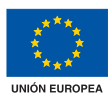

# Localizador

Una vez que el usuario ha indicado que actúa en nombre propio o en representación con certificado electrónico, el sistema, mostrará una pantalla en el que se debe de indicar el localizador de la diligencia sobre la que se desea actuar, que será similar a la siguiente:

| Lo | calizador Diligencia |
|----|----------------------|
|    | Localizador *        |
|    | Seleccione aquí      |
|    | EJ.2018.026346.0000  |
|    | EJ.2018.026346.0002  |
|    | EJ.2015.033650.0011  |
|    | EJ.2015.033650.0007  |
|    | EJ.2015.007962.0002  |
|    | EJ.2019.009436.0001  |

Si el usuario autenticado ha accedido con su certificado personal, pero ha elegido actuar como representante por medio de un documento acreditativo o como colaborador (social o de la ATRM), el campo localizador deberá ser insertado manualmente por el usuario, así como el NIF del pagador y el NIF del deudor.

| PROCEDIMIENTO: 2425 - Embargo de créditos, efectos y derechos realizables en el acto o a<br>NÚMERO SOLICITUD: XXXXXXXXXXXXXXXXXXXXXXXXXXXXXXXXXXXX | a corto plazo |           |
|----------------------------------------------------------------------------------------------------|---------------|-----------|
|                                                                                                    |               |           |
|                                                                                                    |               |           |
| Localizador Diligencia                                                                                                    |               |           |
| Localizador *                                                                                                    |               |           |
|                                                                                                    |               |           |
| Indique el Documento de Identidad del pagador *                                                                                                    |               |           |
|                                                                                                    |               |           |
| Indique el Documento de Identidad del deudor *                                                                                                    |               |           |
|                                                                                                    |               | COMPROBAR |
|                                                                                                    |               |           |
|                                                                                                    |               |           |
|                                                                                                    |               | CONTINUAR |
|                                                                                                    |               |           |

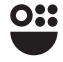

Teniente Flomesta, 3 30001 Murcia T. 900 878 830 **agenciatributaria.carm.es** 

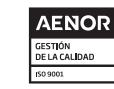

Una manera de hacer Europa

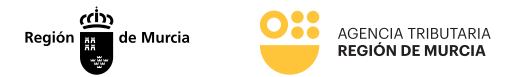

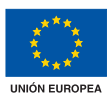

| Formulario               |                                                                                                    |
|--------------------------|----------------------------------------------------------------------------------------------------|
| Tramities del Interesado | just frage                                                                                                    |
|                          | PDOCEDIMENTO 2425 - Embaron de reiditos efectos y derechos realizables en el acto o a norto siano                                              |
|                          | NÜMERO SOLICITUD: BQIBMIRIF50B1124oTN                                                                                                    |
|                          |                                                                                                    |
|                          | Coluborador Localizador Dilgencia                                                                                                    |
|                          |                                                                                                    |
|                          | Usted actúa como colaborador social.                                                                                                    |
|                          |                                                                                                    |
|                          | Documento de Identidad del Solicitante *                                                                                                    |
|                          |                                                                                                    |
|                          |                                                                                                    |
|                          |                                                                                                    |
| 🝙 Formulario             |                                                                                                    |
| Trámites del interesado  | Normal motion True                                                                                                    |
|                          |                                                                                                    |
|                          | PROCEDIMIENTO: 2425 - Embargo de créditos, efectos y derechos realizables en el acto o a corto plazo<br>NÚMERO SOLICITUD: 1f0JSuag0vfyVNCz76ib |
|                          |                                                                                                    |
|                          | Colaborador Esculizador Diligencia                                                                                                    |
|                          |                                                                                                    |
|                          | Usted actúa como personal habilitado en el ámbito tributario.                                                                                  |
|                          |                                                                                                    |
|                          | Documento de Identidad del Solicitante *                                                                                                    |
|                          |                                                                                                    |
|                          |                                                                                                    |
|                          |                                                                                                    |

Una vez informado el localizador (y los datos del pagador/deudor en caso de que aplique), el sistema validará:

- Si el localizador no existe (o no pertenece al tercero pagador), se mostrará un mensaje bloqueante indicando que el localizador no es válido.
- Si la diligencia a la que hace referencia el localizador está ultimada (no tiene deuda pendiente), el sistema mostrará un mensaje bloqueante indicando que dicha diligencia está ultimada.
- Si el pagador tiene alguna diligencia activa de cualquier deudor pendiente de responder, el sistema le mostrará un mensaje informativo indicando que tiene diligencias pendientes de contestar.
- Si la diligencia a la que hace referencia el localizador es una diligencia sobre la que no se puede realizar ninguna acción (ya se encuentra contestada pero no se puede proceder al pago ni a retirar la carta de pago correspondiente puesto que el pagador tiene otra diligencia con deuda pendiente de saldar para el mismo deudor emitida previamente y por tanto que debe de procederse a pagar con anterioridad a la diligencia identificada), el sistema mostrará un mensaje bloqueante indicando al usuario que tiene otra diligencia para el mismo deudor pendiente de pagar.

Teniente Flomesta, 3 30001 Murcia T. 900 878 830 **agenciatributaria.carm.es** 

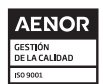

Una manera de hacer Europa

Fondo Europeo de Desarrollo Regional

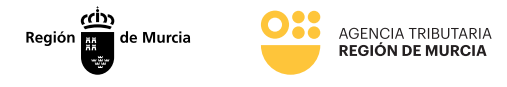

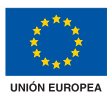

En caso de que se haya identificado correctamente la diligencia a partir del localizador, el sistema mostrará al usuario las posibles acciones a realizar sobre dicha diligencia.

Estas acciones se mostrarán en función del estado en el que se encuentre la diligencia.

#### Contestar a la diligencia:

Siempre que la diligencia esté pendiente de responder se mostrará esta opción y será la única opción posible, puesto que antes de proceder al pago de una diligencia, obligatoriamente se debe proceder a su contestación.

#### Obtener documento de ingreso en PDF:

Se mostrará esta opción siempre y cuando la diligencia se encuentre contestada, tenga deuda pendiente y no exista otra diligencia previa para el mismo deudor con deuda pendiente. A partir de esta opción se permitirá al pagador proceder a retirar la carta para su posterior pago.

#### Pagar:

Se mostrará esta opción siempre y cuando la diligencia se encuentre contestada, tenga deuda pendiente y no exista otra diligencia previa para el mismo deudor con deuda pendiente. A partir de esta opción, se permitirá al pagador conectar con la pasarela de pago para realizar el pago parcial o total de la deuda.

#### Diligencias disponibles

El usuario selecciona uno de los localizadores disponibles.

El sistema comprueba el estado de la diligencia, muestra las acciones disponibles en función del estado en el que se encuentra la diligencia:

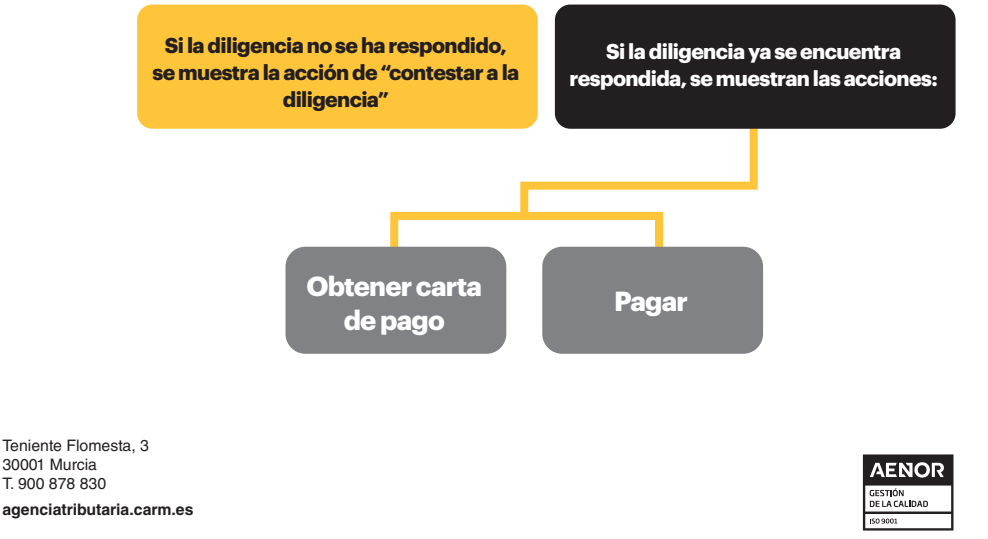

Una manera de hacer Europa

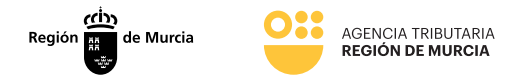

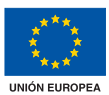

| Formulario<br>Tramites del interesado |                                                                                                    |
|---------------------------------------|----------------------------------------------------------------------------------------------------|
|                                       | PROCEDNEXTO 2425 - Embage de celebra, efectos y derechos vealizables en el acto o a conto plaza<br>Núbelho SOLICITO: SPeakAMede9Pogla4664j                                                                                            |
|                                       | Condition         Ethypenine           Localization*         *           Localization*         *           Tree dispenses pendentes de contenter par sette douater y Preparter         *           Sefeccioner la section a realizar: |
|                                       | CONTINUAR                                                                                                    |

En el caso de que no existan diligencias pendientes de responder y/o pagar, el sistema muestra un mensaje indicando que no existen diligencia de embargos de créditos y derechos pendientes de responder /pagar.

#### Inserción manual de localizador

El usuario, siempre y cuando actúe como representante mediante aportación de documento acreditativo o como colaborador (social/ATRM), tendrá que insertar de manera manual el código localizador de la diligencia de embargo de créditos y derechos sobre la que quiere actuar.

El sistema muestra un formulario para que el usuario inserte el localizador de la diligencia de embargo de créditos y derechos, el NIF del tercero pagador y el NIF del deudor.

| IOCEDIMIENTO: 2425 - Embargo de créditos, efectos y derechos realizables en el acto o a corto plazo |           |
|----------------------------------------------------------------------------------------------------|-----------|
| OMERO SOLICITUD: XXXXXXXXXXXXXXXXXXXXXXXXXXXX                                                       |           |
|                                                                                                    |           |
| colizador Diligendia                                                                                |           |
| Localizador *                                                                                       |           |
|                                                                                                    |           |
| Indique el Documento de Identidad del pagador *                                                     |           |
|                                                                                                    |           |
| Indique el Documento de Identidad del deudor *                                                      |           |
|                                                                                                    | COMPROBAR |
|                                                                                                    |           |
|                                                                                                    |           |
|                                                                                                    | CONTINUAR |
|                                                                                                    |           |

2425 - Créditos y derechos

Teniente Flomesta, 3 30001 Murcia T. 900 878 830 agenciatributaria.carm.es

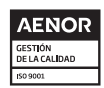

Una manera de hacer Europa

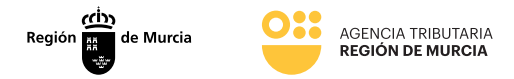

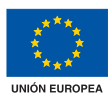

| 🚗 Formulario                                                                                                    |                                                               |  |  |
|----------------------------------------------------------------------------------------------------|---------------------------------------------------------------|--|--|
| Trámites del interesado                                                                                                    | VISION BE RUICIOA                                             |  |  |
| PROCEDIMIENTO: 2425 - Embargo de créditos, efectos y derechos realizables en el acto o a corto plazo<br>NÚMERO SOLUCITUD: BQUMARIAI 5081124oTN |                                                               |  |  |
|                                                                                                    | Colaborador Localizador Diligencia                            |  |  |
|                                                                                                    | Usted actúa como colaborador social.                          |  |  |
|                                                                                                    | Documento de Identidad del Solicitante * CARGAR SOLICITANTE   |  |  |
|                                                                                                    |                                                               |  |  |
| Formulario<br>Tramites del interesado                                                                                                    | Formulario<br>Trantes del interesado                          |  |  |
| PHOCEEDMENTO 2425 - Embargo de oriólitos, efectos y derechos malizables en el acto o a corto plazo<br>NUMERIO SOUCHTO: 110/SuugAtri/WIC2766    |                                                               |  |  |
| Colaborador (constructor Objercia                                                                                                    |                                                               |  |  |
|                                                                                                    | Usted actúa como personal habilitado en el ámbito tributario. |  |  |
|                                                                                                    | Documento de Identidad del Solicitante * CARIGAR SOLICITANTE  |  |  |
|                                                                                                    |                                                               |  |  |

El usuario informa el localizador de la diligencia de embargos de créditos y derechos y los NIF del tercero pagador y del deudor y pulsa "comprobar". El sistema comprueba que:

- Existe la diligencia de embargo de créditos y derechos para los datos insertados por el usuario
- Que dicha diligencia está pendiente de responder/pagar.

El sistema muestra las acciones disponibles en función del estado en el que se encuentra la diligencia.

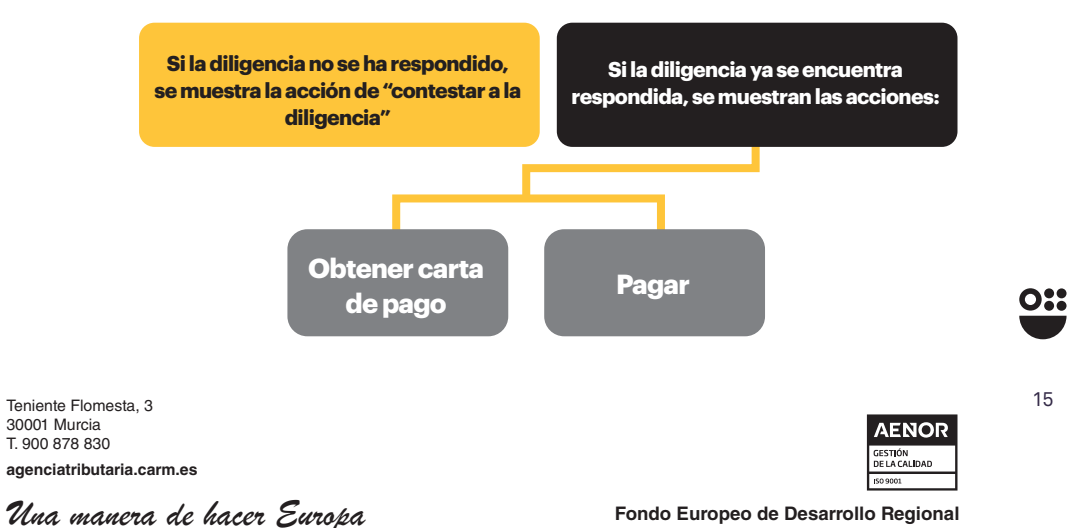

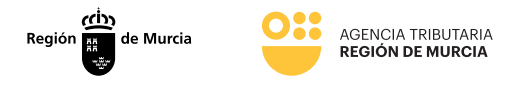

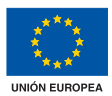

Si la diligencia está ultimada mostrará un mensaje bloqueante indicándolo.

Si el sistema comprueba que hay más diligencias para el mismo deudor/pagador pendientes de pagar y que se hayan emitido con anterioridad a la diligencia de embargos de créditos y derechos a la que hace referencia el localizador, el sistema mostrará un mensaje bloqueante indicando que existen diligencias de embargo de créditos y derechos previas pendientes de pagar.

Si no se ha podido localizar la diligencia de embargo de créditos y derechos el sistema mostrará un mensaje de error indicando que no se ha podido encontrar.

| ilizador no encentrado                                                                              |           |
|----------------------------------------------------------------------------------------------------|-----------|
| Tramtes del interesado                                                                              |           |
|                                                                                                    |           |
| PROCEDIMENTO: 2425 - Embargo de créditos, efectos y derechos realizables en el acto o a corto plazo |           |
| NÚMERO SOLICITUD: WEGTWQVFWCLG#95WYMk                                                               |           |
|                                                                                                    |           |
| Localizador Dilgencia                                                                               |           |
| Localizador*                                                                                        |           |
|                                                                                                    |           |
| Indique el Documento de identidad del pagador *                                                     |           |
|                                                                                                    |           |
| Indique el Documento de identidad del deudor *                                                      |           |
|                                                                                                    | COMPROBAR |
|                                                                                                    |           |
|                                                                                                    |           |
|                                                                                                    |           |
|                                                                                                    | CONTINUAR |
|                                                                                                    |           |

16

Teniente Flomesta, 3 30001 Murcia T. 900 878 830 agenciatributaria.carm.es

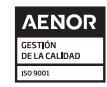

Una manera de hacer Europa

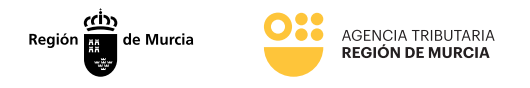

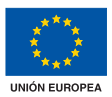

## **Contestación a** la diligencia

Mediante esta opción, el usuario podrá responder a la ATRM en relación con una diligencia de embargo de créditos y derechos recibida.

El sistema mostrará al usuario una pantalla que permita al pagador o representante/colaborador responder adecuadamente a la diligencia.

Dicha pantalla estará formada por 2 pestañas:

| Diligencia | Situación de créditos y derechos |
|------------|----------------------------------|
|            |                                  |

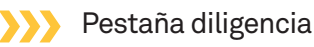

En esta pestaña, se mostrarán/informarán los datos de la diligencia.

| calizador Diligencia Situació | n créditos y derechos |      |                  |                 |
|-------------------------------|-----------------------|------|------------------|-----------------|
| Pagador                       |                       |      |                  |                 |
| NIF *                         | Razón Social *        |      |                  |                 |
| Nombre *                      | Primer apellido       |      | Segundo apellido |                 |
| Tipo de vía *                 | Nombre de la vi       | a *  |                  |                 |
| Número * Letra                | Escalera              | Piso | Puerta           | Código postal * |
| Ayuda     Provincia *         | Município *           |      | Localidad        |                 |
|                               | *                     |      |                  | *               |
| Teléfono                      | Correo electroni      | 0    |                  |                 |
| Datos del Representante,      | /Colaborador          |      |                  |                 |
| NIF *                         | Razón Social *        |      |                  |                 |
| Nombre *                      | Primer apellido       |      | Segundo apellido |                 |
|                               |                       |      |                  |                 |

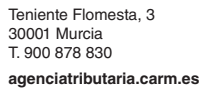

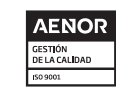

Una manera de hacer Europa

Fondo Europeo de Desarrollo Regional

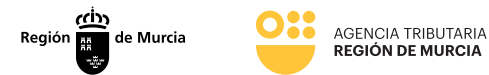

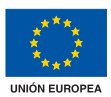

| Deudor                           |             |              |                                      |   |
|----------------------------------|-------------|--------------|--------------------------------------|---|
| NIF *                            | Nombre o ra | zón social * |                                      |   |
| Diligencia de embargo            |             |              |                                      |   |
| Importe total de la diligencia * |             |              | Importe pendiente de la diligencia * |   |
| 129,73                           |             | €            | 129,73                               | ¢ |
|                                  |             |              |                                      |   |

#### >>>> Pagador

Sección en la que se muestran/informan los datos del pagador.

- NIF (Obligatorio).
- Razón Social (Obligatorio).
- Nombre (Obligatorio).
- Primer apellido (Obligatorio).
- Segundo apellido
- Tipo de vía (Obligatorio).
- Nombre de la vía (Obligatorio)
- Número (Obligatorio)
- Letra
- Escalera
- Piso

- Puerta
- Código Postal (Obligatorio)
- Provincia (Obligatorio) Listado desplegable.
- Municipio (Obligatorio) Listado desplegable dependiente de la Provincia
- Localidad. Listado desplegable dependiente del Municipio.
- Teléfono
- Correo Electrónico

#### Datos del representante / colaborador

Sección en la que se muestran/informan los datos del representante o colaborador social (Sólo se mostrará esta sección en caso de que el usuario esté actuando como representante o colaborador social).

- NIF (Obligatorio, No editable), se recupera del certificado.
- Razón Social. (No editable), se recupera del certificado electrónico. Nombre. (No editable), se recupera del certificado electrónico.
- Primer apellido. (No editable), se recupera del certificado electrónico.
- Segundo apellido. (No editable), se recupera del certificado electrónico.
- Teléfono
- Correo Electrónico

Teniente Flomesta, 3 30001 Murcia T. 900 878 830 agenciatributaria.carm.es

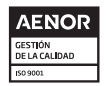

Una manera de hacer Europa

Fondo Europeo de Desarrollo Regional

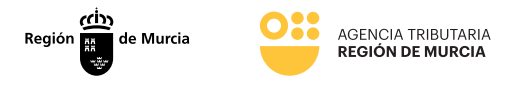

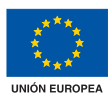

#### Deudor

Sección en la que se muestran/informan los datos del deudor.

- NIF (Obligatorio, no editable). Se recuperará la información del BackOffice siempre y cuando el usuario no actúe como representante mediante documento acreditativo.
- Nombre o razón social (Obligatorio). Se recuperará la información del BackOffice siempre y cuando el usuario no actúe como representante mediante documento acreditativo.

#### Diligencia de embargo

Sección en la que se muestran los datos de la deuda de la diligencia.

- Importe total de la diligencia. (Obligatorio). No editable. Se recuperará la información del BackOffice siempre y cuando el usuario no actúe como representante mediante documento acreditativo.
- Importe pendiente de la diligencia. (Obligatorio). No editable. Se recuperará la información del BackOffice siempre y cuando el usuario no actúe como representante mediante documento acreditativo. (Este importe, siempre será inferior o igual al importe total de la diligencia)

Una vez completados todos los datos se le da a CONTINUAR

El sistema mostrará un mensaje de error bloqueante con los diferentes errores de validación (campos obligatorios, errores de formato) y no permitirá continuar hasta que no se subsanen.

| Localizador Dilgancia 🕬          |                |                          |                   |         |                  |                 |
|----------------------------------|----------------|--------------------------|-------------------|---------|------------------|-----------------|
|                                  |                |                          |                   |         |                  |                 |
| Pagador                          |                |                          |                   |         |                  |                 |
| NP 1                             |                | Readon Social *          |                   |         |                  |                 |
|                                  |                |                          |                   |         |                  |                 |
| Nombre *                         |                | Primer apellido *        |                   |         | Segundo apellido |                 |
|                                  |                |                          |                   |         |                  |                 |
| Tipo de vía *                    |                | Nombre de la vía *       |                   |         |                  |                 |
|                                  |                |                          |                   |         |                  |                 |
| Nimero * Leb                     |                | Escalera                 | Piso              |         | Puerla           | Código postal * |
|                                  |                |                          |                   |         |                  |                 |
| Provincia *                      |                | Manicipio *              |                   |         | Localidad        |                 |
|                                  |                |                          |                   |         |                  |                 |
| Telefono                         |                | Correo electrónico       |                   |         |                  |                 |
|                                  |                |                          |                   |         |                  |                 |
| Dates del Deservoire             |                |                          |                   |         |                  |                 |
| Datos del Representar            | ne/colaborador |                          |                   |         |                  |                 |
| NF -                             |                | Repóri Social *          |                   |         |                  |                 |
|                                  |                |                          |                   |         |                  |                 |
| Nombre *                         |                | Primer apellido *        |                   |         | Segundo apellido |                 |
|                                  |                |                          |                   |         |                  |                 |
| Teléfono                         |                | Correo electrónico       |                   |         |                  |                 |
|                                  |                |                          |                   |         |                  |                 |
|                                  |                |                          |                   |         |                  |                 |
| Deudor                           |                |                          |                   |         |                  |                 |
|                                  |                | biometry a second second |                   |         |                  |                 |
|                                  |                |                          |                   |         |                  |                 |
|                                  |                |                          |                   |         |                  |                 |
| Diligencia de embargo            |                |                          |                   |         |                  |                 |
| Importe total de la diligencia * |                |                          | Importe pendiente | de la d | Igencia *        |                 |
| 129,73                           |                | ¢                        | 129,70            |         |                  |                 |
|                                  |                |                          |                   |         |                  |                 |

19

Teniente Flomesta, 3 30001 Murcia T. 900 878 830 agenciatributaria.carm.es

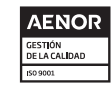

Una manera de hacer Europa

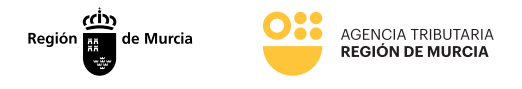

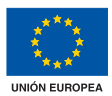

#### >>> Pestaña situación de créditos y derechos

En esta pestaña, el pagador o representante/colaborador deberá seleccionar una de las respuestas disponibles, así como el importe a ingresar en caso de que proceda.

| Formulario<br>Trámites del interesado |                                                                         |                                                                                                    |
|---------------------------------------|-------------------------------------------------------------------------|----------------------------------------------------------------------------------------------------|
|                                       | PROCEDIMIENTO: 2425 - Em<br>NÚMERO SOLICITUD: 5P6uN                     | bargo de créditos, efectos y derechos realizables en el acto o a corto plazo<br>MHDCHPQEEUGLJ                                                                                                    |
|                                       | Localizador Diligencia<br>Respuesta *                                   | Situación de Diciditos y Derechon                                                                                                    |
|                                       | Seleccione aquí<br>Existe relación comercia<br>Existe relación comercia | a) y/o créditos pendientes de pago - Con el crédito pendiente de pago se satisface totalmente la diligencia. a) v/o créditos pendientes de pago - Con el crédito pendiente de pago se satisface parcialmente la diligencia |
|                                       | Existe relación comercia<br>No es posible dar cump                      | il ylo créditos pendientes de pago - La relación comercial es de tracto sucesivo.<br>Insiento a la orden de embargo puesto que no se mantiene en la actualidad relación comercial con el obligado al pago                  |
|                                       | Una ma<br>de embargo.                                                   | imiento a la orden de embargo puesto que existe un embargo previo que ingide total y definitivamente el cumplimiento de la orden                                                                                           |

El sistema muestra un listado de selección única con las posibles respuestas a una diligencia de embargos de créditos y derechos.

El usuario selecciona una respuesta.

Si la respuesta seleccionada no conlleva importe a ingresar, se da la opción de

| Formulario<br>Trámites del interesado |                                                                                                    |
|---------------------------------------|----------------------------------------------------------------------------------------------------|
|                                       | PROCEDM/ENTO 2425 - Embargo de créditos, efectos y derechos realizables en el acto o a corto plazo                                                                                                    |
|                                       | NÚMERO SOLICITUD: SPEANANDESPOQENICU                                                                                                    |
|                                       | Localizador Diligencia Steasión de Diéditos y Derechos                                                                                                    |
|                                       | Respuesta * Mo a e pusible der numbricante a la noten de ambaron puesto nue no se mantene an la estuditet relación conservid con al ablicado al papa y a                                                                                                    |
|                                       | The separate set competence of a content of the streng processing of the set of the second content of the second of the second o |
|                                       |                                                                                                    |

Si el importe señalado es mayor al de la diligencia aparecerá un mensaje bloqueante, ya que el sistema valida que el importe a ingresar debe ser inferior o igual al importe pendiente de la diligencia.

Teniente Flomesta, 3 30001 Murcia T. 900 878 830 **agenciatributaria.carm.es** 

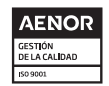

Una manera de hacer Europa

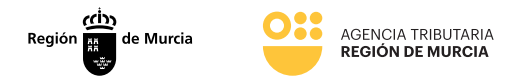

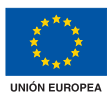

| El importe a ingresar no debe ser mayor al importe de la | deuda.                                                                                                    |            |
|----------------------------------------------------------|----------------------------------------------------------------------------------------------------|------------|
|                                                          | NUNRA C                                                                                                    |            |
|                                                          | Dele funges                                                                                                    |            |
|                                                          |                                                                                                    |            |
|                                                          | PROCEDIMIENTO: 2425 - Embargo de créditos, efectos y derechos realizables en el acto o a corto plazo<br>NÚMERO SOLICITUD: SP6uNAHxDo9P0qEeUGL |            |
|                                                          |                                                                                                    |            |
|                                                          |                                                                                                    |            |
|                                                          | Localizador Diligencia Situación de Créditos y Derechos                                                                                       |            |
|                                                          | Respuesta*                                                                                                    |            |
|                                                          | Existe relación comercial y/o créditos pendientes de pago - Con el crédito pendiente de pago se satisface totalmente la dilige                | encia. × 👻 |
|                                                          | Importe a Ingresar(€) *                                                                                                    |            |
|                                                          | E                                                                                                    |            |
|                                                          | Importe a Ingresar(C) es obligatorio.                                                                                                    |            |
|                                                          | ANTERIOR                                                                                                    | PRESENTAR  |
|                                                          |                                                                                                    |            |
|                                                          |                                                                                                    |            |

Si el sistema detecta que la respuesta elegida requiere documentación adjunta (dicha documentación se aportará posteriormente en el momento de presentación de la respuesta a la diligencia de embargos de créditos y derechos) mostrará un mensaje indicándolo.

| Formulario |                                                                                                    |
|------------|----------------------------------------------------------------------------------------------------|
|            |                                                                                                    |
|            | PROCEDIMENTO: 2425 - Embargo de créditos, efectos y derechos realizables en el acto o a corto plazo<br>NÚMERO SOLICITUD: SPGMANEDOSPOQEAUGU                      |
|            |                                                                                                    |
|            | Localizador Diligencia Situación de Créditos y Derechos                                                                                                    |
|            | Respuesta *                                                                                                    |
|            | Existe relación comercial y/o créditos pendientes de pago - Con el crédito pendiente de pago se satisface parcialmente la dilgencia 🛛 × 👻                        |
|            | Importe a Ingresar(€) *                                                                                                    |
|            | Importe a Ingresar(Q) es obligatorio.                                                                                                    |
|            | O Documentación adjunta requerida (esta documentación, se aportará en el momento en el que se vaya a famar y presentar el trámite ante el registro electrónico). |
|            | ANTERIOR VER BORRADOR PRESENTAR                                                                                                    |
|            |                                                                                                    |

Una vez contestada la diligencia el usuario pulsa CONTINUAR .

El sistema solicita al usuario que confirme que desea presentar la respuesta a la diligencia de embargos de créditos y derechos.

| Presentar ×                                                               |   |
|---------------------------------------------------------------------------|---|
| Los datos no se podrán editar a partir de este momento. ¿Desea continuar? |   |
|                                                                           |   |
|                                                                           | _ |

21

Teniente Flomesta, 3 30001 Murcia T. 900 878 830 **agenciatributaria.carm.es** 

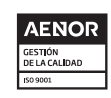

Una manera de hacer Europa

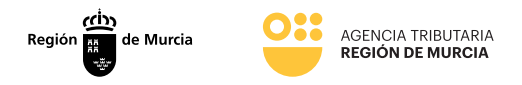

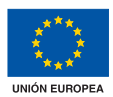

| <form>  Procession   Result   Procession   Result Result Result <presult< p=""> Result Result <p< th=""><th>RENCA PRESENTACIÓN SP</th><th>rgo de créditor, o<br/>CuPAHaDutPOs</th><th>efectos y derechos realiza<br/>ReUGLJ</th><th>blec en el acto o a corto</th><th>plaze</th><th></th></p<></presult<></form>                                                                                                    | RENCA PRESENTACIÓN SP                                                                                                    | rgo de créditor, o<br>CuPAHaDutPOs                                                                                                    | efectos y derechos realiza<br>ReUGLJ                                                                                                    | blec en el acto o a corto                                                                                                    | plaze                                                                                                    |                                                                                                    |
|----------------------------------------------------------------------------------------------------|----------------------------------------------------------------------------------------------------|----------------------------------------------------------------------------------------------------|----------------------------------------------------------------------------------------------------|----------------------------------------------------------------------------------------------------|----------------------------------------------------------------------------------------------------|----------------------------------------------------------------------------------------------------|
| late         late         late           Relation to present and the second second                                                                          | 0                                                                                                    |                                                                                                    |                                                                                                    | 2                                                                                                    |                                                                                                    | -0                                                                                                    |
| handling productions of the spectra dependence of the spectra dependence of the spectra dependen       | TROD                                                                                                    |                                                                                                    |                                                                                                    | - arrest                                                                                                    |                                                                                                    | 100                                                                                                    |
| <pre>ide capacity increased on one of one difference is in the constraint of the constraint of the con</pre> | Realiza la presentació                                                                                                    | sn                                                                                                    |                                                                                                    |                                                                                                    |                                                                                                    |                                                                                                    |
|                                                                                                    | Los compos marcados con o                                                                                                    | vo * soo obligator                                                                                                    | fan.                                                                                                    |                                                                                                    |                                                                                                    |                                                                                                    |
|                                                                                                    | Interested                                                                                                    |                                                                                                    |                                                                                                    |                                                                                                    |                                                                                                    |                                                                                                    |
|                                                                                                    |                                                                                                    |                                                                                                    |                                                                                                    |                                                                                                    |                                                                                                    |                                                                                                    |
| Notice - Draw Agaillos - Expande -   Private Agaillos - Descritorio - Descritorio - D                                                                | Datos del Interesado                                                                                                    |                                                                                                    |                                                                                                    |                                                                                                    |                                                                                                    |                                                                                                    |
|                                                                                                    | Neomilian *                                                                                                    |                                                                                                    | Primer Apellido *                                                                                                    |                                                                                                    | Segundo Apellido                                                                                                    |                                                                                                    |
|                                                                                                    | NEF / NEE *                                                                                                    |                                                                                                    |                                                                                                    |                                                                                                    |                                                                                                    |                                                                                                    |
| Autorsaudon superiors de la contribucación:                                                                                                    |                                                                                                    |                                                                                                    |                                                                                                    |                                                                                                    |                                                                                                    |                                                                                                    |
|                                                                                                    | Autorización expresa                                                                                                    | de notificadi                                                                                                    | on                                                                                                    |                                                                                                    |                                                                                                    |                                                                                                    |
|                                                                                                    | Structured are unus parecona file<br>Lety 39(2015)                                                                                                    | ich grande ellegie i                                                                                                    | el sistema de notificación (                                                                                                    | por carta o electrólesicamen                                                                                                    | te) anto la Administración, conf                                                                                                    | terme al articulo 14.2 di                                                                                                    |
| <pre>bit between the set of the set of the s</pre> | Si unted extá obligado a re                                                                                                    | lacionarse electri                                                                                                    | inicamente con las Admini                                                                                                    | maciones conforme al arti                                                                                                    | italo 14.2 de la Ley 39/2015 (pe                                                                                                    | rsonas juridicas, entida                                                                                                    |
| Por server conflicted can avoid parted   Por server conflicted can avoid parted   Barbarbarbarbarbarbarbarbarbarbarbarbarba                                                                                                    | Electrónica Habilitada Únic                                                                                                    | ta (DEHQ), aunque                                                                                                    | gundos, emperados pablico<br>e haya elegido notificación                                                                                                    | n y personas que tos repre<br>portal                                                                                                    | sentenj tera notificado electron                                                                                                    | camente por Direccio                                                                                                    |
| Consistent durationers and its frequencies prior game parents accordered in conservation of theme impersizes due formal substantiants.   Type in the parent in the parent                                    | Desso per notificado co<br>determina de la postibicada                                                                                                    | in anvio postal                                                                                                    | the experiment of characteriles involve                                                                                                    | totale is postforación post                                                                                                    | manufa a su chancelation on la co                                                                                                    | to startwise to be                                                                                                    |
| Tore of use " Norder via " Norder via " Office     Page   Page    P                                                                                                    | Comunidad Autónoma d                                                                                                    | in its Regides de M                                                                                                    | toria, para que pueda acce                                                                                                    | der al contenido de las en                                                                                                    | ienae de forma volumenta                                                                                                    | or recorded or th                                                                                                    |
|                                                                                                    | Tipo de via *                                                                                                    | Nombre via *                                                                                                    |                                                                                                    |                                                                                                    |                                                                                                    | Noneco                                                                                                    |
| Pin Parti Cocketon Pin Cocketon Pin Cocketon Pin Pin                                                                                                    | P                                                                                                    |                                                                                                    |                                                                                                    |                                                                                                    |                                                                                                    |                                                                                                    |
| In the second second seco            | Pino                                                                                                    | Pareta                                                                                                    | Portal                                                                                                    | Decelera                                                                                                    | Kim                                                                                                    | Código Postal *                                                                                                    |
| Aits * Yeats the *   Aits * Yeats the *   Aits * Yea                                                                                                    |                                                                                                    |                                                                                                    |                                                                                                    |                                                                                                    |                                                                                                    |                                                                                                    |
| me         methoda         Multimplan         Lindual           implant         implant         implant         implant         implant           implant         implant         implant         implant         implant           implant         implant         implant         implant         implant           implant         implant         implant         implant         implant           implant         implant         implant         implant         implant           implant         implant         implant         implant         implant           implant         implant         implant         implant         implant           implant         implant         implant         implant         implant           implant         implant         implant         implant         implant           implant         implant         implant         implant         implant         implant           implant         implant         implant         implant         implant         implant         implant         implant         implant         implant         implant         implant         implant         implant         implant         implant         implant         implant                                                                                                    |                                                                                                    |                                                                                                    |                                                                                                    |                                                                                                    |                                                                                                    |                                                                                                    |
| Control       Image: Control       Image: Control       Image: Control         Control       Control       Image: Control       Image: Contro       Image: Control       Image: C                                                                                                    | - AND -                                                                                                    | Pro                                                                                                    | and a second second                                                                                                    | www.ecapeo.*                                                                                                    | Localidad                                                                                                    |                                                                                                    |
| O Reserve redificable attention of the section of the section            | España                                                                                                    |                                                                                                    |                                                                                                    | # 110                                                                                                    | P                                                                                                    |                                                                                                    |
| In the species built want approximation as use as the method want, and want approximation and approximation and approximation a                  | <ul> <li>Desea ser notificado el</li> </ul>                                                                                                    | ectrónicamente                                                                                                    |                                                                                                    |                                                                                                    |                                                                                                    |                                                                                                    |
| Construction   And allow LINETED INSER DISERVOISES BULLY CENTERCARDO DISERVAL & DEPERTIFICATION CONTRUCTION of stage and online preside induced sector and stage and stage and st                                    | Con exts opción untrel a                                                                                                    | storing a que se h                                                                                                    | e notifiquen, a través del S                                                                                                    | ervicio de Notificación elec                                                                                                    | trónica por companeoncia en l                                                                                                    | a Sede Electrónica de l                                                                                                    |
| A for UNETED DEED ENDERGING DE LICHETTICADO DEREPAIA e DIPE INEETENDINCO unit of que atilization profitabilizationes a los backets develocationes a los backets develocationes a los backets d       | CANNON, RECEIPTING THE REPORT OF                                                                                                    | COLUMN DATE OF THE OWNER                                                                                                    | and any or gar to prever                                                                                                    | OF IN EXPERIENCE OF FEER                                                                                                    |                                                                                                    |                                                                                                    |
| In the set of the AMM. In the set of the AMM. In the set of the AMM. In the set of the AMM. In the set of the AMM of the Set of the Set of the        | A tal fin, USTED DEBE D                                                                                                    | ESPONER DE UN                                                                                                    | CERTIFICADO DIGITAL o                                                                                                    | DNI ELECTRÓNICO con r                                                                                                    | Eque acceder pedibilicamente a                                                                                                    | to a branche electrolesico -                                                                                                    |
| In the condensation of the dispursions on it dispursions on the dispursions on the dispursions on the dispursions on the dispursions on the dispursions on the dispursions on the dispursions on the dispursions on the dispursions on the dispursions on the dispursions on the dispursion of the dispursion of th                  | sede de la CARM.                                                                                                    |                                                                                                    |                                                                                                    |                                                                                                    |                                                                                                    |                                                                                                    |
| nettication on la facion lifeticization, oin que la haya descargado, un entenesses que la soutificación ha suite metazantes.         independent enten de la puestan stagida, que antenesses que la soutificación ha suite metazantes.         independent enten de la puestan stagida, que antenesses que la soutificación ha suite metazantes.         independent enten de la puestan stagida, que antenesses la basa de la benefacio ande la Cabine puestantes entenies enten que antenas antenesses entenesses de la puestantes entenesses de la puestantes entenesses entenesses entenesses entenesses entenesses entenesses entenesses de la puestante entenesses de la puestantes entenesses entenesses entenesses entenesses entenesses entenesses entenesses entenesses entenesses entenesses entenesses entenesses entenesses entenesses entenesses entenesses entenesses entenesses entenesses entenesses entenesses entenesses entenesses entenesses entenessesentenesses entenesses entenesses entenesses e                                                                                                    | De conformidad one le c                                                                                                    | department of an                                                                                                    | riculo 43.2 de la Ley Hij20                                                                                                    | 15, una vez manecumidae 3                                                                                                    | 0 dias namarales desde la paren                                                                                                    | a disposición de la                                                                                                    |
|                                                                                                    |                                                                                                    | Incentralization que                                                                                                    | e la baya descargado, se er                                                                                                    | mendeză que la notificació                                                                                                    | n ha sido rechazada.                                                                                                    |                                                                                                    |
| bis designed and expendence on relations relations rela        | notificación en la Secle D                                                                                                    |                                                                                                    |                                                                                                    |                                                                                                    |                                                                                                    | de la secolation de la                                                                                                    |
| In any construction of developments on a list. The projective development of the set of development of the set of development of development of the set of development of the set of the set of development of the set of the set of development of the set        | notificación en la Secie B                                                                                                    |                                                                                                    |                                                                                                    | and the second second sec                                                                                                    |                                                                                                    | a class has provide the first state                                                                                                    |
| aterialisme ar interior type tota bolds are " all substantion indust<br>Taxat                                                                                                    | nuellicación en la Secie B<br>Independientemente de la<br>acceder a ella a través a rei                                                                                                    | opcide elegida, a<br>i bamén electrónic                                                                                                    | sutorizo a la DG/SG, a que i<br>re ubicado en la Secie Elect                                                                                                    | me informe, siempre que i<br>nómica de la CARM herps//                                                                                                    | ie realice una marva notificación<br>/sede carmes en el apartado no                                                                                                    | difference electrologica                                                                                                    |
| Bit del generalizza     Extension modelli       Documentos adjuntos a la presentación     Imposentación       Constructos     Imposentación       Constructos     Imposentación       Oras adella     Imposentación       Oras adella     Imposentación </td <td>notificación en la Secte E<br/>Independientemente de la<br/>acceder a ella a través a mi<br/>la carpeta del ciudadano, o</td> <td>opcide elegida, a<br/>Ebande electridea<br/>Edirectamente en</td> <td>suporteo a la DG/SG, a que<br/>os ubicados en la Secte Electe<br/>la URL hespoc//orde-carece</td> <td>me informe, siempre que i<br/>nónica de la CARM https://<br/>n/vernotificaciones. Los av</td> <td>e malice una nueva notificación<br/>/orde.careces es el apartado no<br/>isos os malizarán a través de un</td> <td>rificaciones electrónica<br/>correo electrónico a b</td>                                                                                                    | notificación en la Secte E<br>Independientemente de la<br>acceder a ella a través a mi<br>la carpeta del ciudadano, o                                                                                                    | opcide elegida, a<br>Ebande electridea<br>Edirectamente en                                                                                                    | suporteo a la DG/SG, a que<br>os ubicados en la Secte Electe<br>la URL hespoc//orde-carece                                                                                                    | me informe, siempre que i<br>nónica de la CARM https://<br>n/vernotificaciones. Los av                                                                                                    | e malice una nueva notificación<br>/orde.careces es el apartado no<br>isos os malizarán a través de un                                                                                                    | rificaciones electrónica<br>correo electrónico a b                                                                                                    |
| Concentration  Concentration  Conce        | nontificación en la Secte D<br>Independientemente de la<br>acenter a ella a través a ra<br>la carpeta del ciudadano, e<br>directión de correo y/o vía                                                                                                    | opción elegida, s<br>i barrie electrónic<br>i directamente en<br>i SMS al nº de teli                                                                                                    | suncetino a la DG/DG, a que na eliticados en la Secte Directo de URS, tempor/conde-careno eliticado entrete de la URS, tempor/conde-careno eliticado entrete de la URS, tempor/conde-careno eliticado entrete de la URS, tempor entrete de la URS, tempor en                                                                                                    | me informa, siempes que i<br>nonica de la CARM (Herps)<br>n/vernotificaciones. Los av                                                                                                    | e realize una marva notificación<br>reale carrs es es el apartado no<br>inos os realización a través de un                                                                                                    | efficaciones electrónico a b                                                                                                    |
| Documentos adjuntos a la presentación  Conservicio que devade adjuntos e la presentación  Conservicio que devade adjuntos e la presentación  Conservicio que devade adjuntos e la presentación  Conservicio  Conservicio Conservicio Conservicio Conser       | rubificación en la Secie D<br>Independientemente de la<br>accecier a ella a travis a re<br>la carpeta del ciudadano, e<br>dirección de correo y/o ula<br>Ernal                                                                                                    | applién elegida, i<br>i bagde electriciai<br>directamente en<br>i SMS al n° de tel                                                                                                    | sunorizo a la DG/SG, a que<br>co ulticado en la Sada Elect<br>la UR, hespo//orde-cares<br>Mono raduit<br>Teldituno raduit                                                                                                    | ne informe, diempre que i<br>rénéries de la CARA Perger/<br>n/vernotificaciones. Los av                                                                                                    | er rendice sona marva notificación<br>rando carmuns en el apartación no<br>ésos se rendización a través de sa                                                                                                    | officaciones electrónico a l<br>s correo electrónico a l                                                                                                    |
| Decumentation add/jurities a la presentación                                                                                                    | nutellicación en la Savie B<br>indepandimotamente de la<br>acceder a ella a travis a ra<br>la carporta del ciudadano, e<br>dimendias de ciudadano, e<br>dimendias de ciudadano, e                                                                                                    | i opcidin elegida, i<br>i baardes electrolisis<br>o directamente en<br>15445 al nº de teli                                                                                                    | nenotino a la DO(201, a care<br>la ubicada en la Sacie Bierre<br>la URL benjoc//teele-cares-<br>Mono reduit<br>Telafismo enduit                                                                                                    | ne informe, diempre que i<br>nordeaca de la CAUM herpor/<br>n/vernotificaciones. Los an                                                                                                    | en madices una mana motificación<br>/mello cammuno, en el apartado no<br>ánas: ne medicardes a travelo de se                                                                                                    | Hilanianes electrónico a l                                                                                                    |
| Constructions types discuss adjustion is in presentational in the presentation in the second adjustion is in the second adjustion in the second adjustion is in the second adjustion in the second adjustion in the second adjustion is in the second adjustion in the second adjustion is in the second adjustion in the second adjustion in the seco       | inconfinancian en la fande B<br>inclependientermente de la<br>acceder a ella a troneta a rei<br>la carpetta del cienciatanos, e<br>dienecidan de correro y/o vía<br>Ensañ                                                                                                    | i i barrier elegicia, i<br>i barrier electrolesis<br>o directamente en<br>i SMS al nº de tele                                                                                                    | wheterine a lis DG/TGL a spare<br>or ablication we ha Sande Eller<br>I la LHL, henger//isedes.cares.c<br>Mono radio/l<br>TeldHisno mutual                                                                                                    | tree influenza, siemper quae<br>obseize das la GABM https://<br>e./vernestificaciones. Los as                                                                                                    | e neadre una mana notificación<br>/nelle carman en el apartado no<br>local co nealizados a través de se                                                                                                    | rificaciones electrónico a l                                                                                                    |
| OF IN A DATA DEFENSION       IN A DATA DEFENSION         OF IN A SPACE DEFENSION       IN A DATA DEFENSION         OF IN A SPACE DEFENSION       IN A DATA DEFENSION         OF IN A SPACE DEFENSION       IN A DATA DEFENSION         OF IN A SPACE DEFENSION       IN A DATA DEFENSION         OF IN A SPACE DEFENSION       IN A DATA DEFENSION         OF IN A SPACE DEFENSION       IN A DATA DEFENSION         OF IN A DATA DEFENSION       IN A DATA DEFENSION         OF IN A DATA DEFENSION       IN A DATA DEFENSION         OF IN A DATA DEFENSION       IN A DATA DEFENSION         OF IN A DATA DEFENSION       IN A DATA DEFENSION         OF IN A DATA DEFENSION       IN A DATA DEFENSION                                                                                                    | nentificación en la Sede II<br>independientemente de la<br>contene a de la atoxida en<br>la comparta del classicalmen el<br>descuble de correce y/o via<br>Erealit                                                                                                    | opolitis elegida, i<br>i barria electrolea<br>o directamente en<br>s'ME al nº de telo<br>s a la prosona                                                                                                    | senotro a la DG/IGL a core<br>no utilizada en la Sente Bioc-<br>ha URL, tempo //sente-cores.e<br>donno reduiti<br>Totelfismo motuli<br>Saccióm                                                                                                    | me indiarran, siempare que<br>néorian de la Schild Hengue, Caldel Angue,<br>n/vernotificaciones. Los es                                                                                                    | e nealize sons mareas matrix publication<br>main en el agartado ne<br>lass se nealizado a través de un                                                                                                    | ntificaciones electroloxico<br>o correco electroloxico a 1                                                                                                    |
| City is shown City is shown C        | nentificación en la Sede II<br>Independientemente de la<br>independientemente de la<br>independientemente<br>la corporte del ciudadores e<br>descutar del ciudadores e<br>la corporte del ciudadores e<br>la corporte del ciudadores e<br>Decumentos adjuantos<br>Otros discutraterios qui                                                                                                    | epicitio elegista, i<br>i linarda electritaria<br>deneratamente en<br>statti al nº de reli<br>s a La pressont<br>e decisionationet<br>e decisio activitati                                                                                                    | netrolino a la DA/HG, a que n<br>o utilizado ne la Sadel Billor<br>La Ulla, tempo /ventir-correct<br>Monor rabult<br>Tabélismo endual<br>Sadidon<br>tabélion                                                                                                    | me indianense, siempere que n<br>noninos de la CABRI Hengue,<br>ny vernostificaciones. Los as                                                                                                    | en mentione aurona menteficiantido<br>visitado communa en el Aquestación en<br>lanos en mentipación a través de un                                                                                                    | nificaciones electroloxic<br>conven electrolexico a l                                                                                                    |
| Che handeendeer parentalise parentalise parentali            | neeticación es la Seciel B<br>independientemente de la<br>isoriegne el la structura are<br>la capata del dualdation, al<br>Ensal<br>Documentos actjuento<br>Otros documentos actjuento<br>Otros documentos actiunos                                                                                                    | opción elegida (<br>i burbo electrónic<br>di burbo electrónic<br>di deretamente el<br>SAIS al la prosono<br>e deresa elegistri<br>el deresa elegistri<br>electrónica entidotti                                                                                                    | netrolizo a la DA/BG, a que n<br>o subicado se la Sade Biero<br>la URA, tempo /vende carena<br>Mono raball<br>Tablitano mutall<br>tablico<br>tablico<br>ar a las presserviso(2011)<br>que el menoreste.                                                                                                    | me informan, siengen gan<br>anders de tie CAMA freque.<br>n/verwohlfsactiones, Los as                                                                                                    | en mentione anuna menter meterificación<br>interior commente en el Appartation no<br>mana se o medización a través de un                                                                                                    | elificaciones electrolesion a li                                                                                                    |
| Ots Sines              • Analysis density grants and readers, gard and readers.            • Product density grants and readers, gard and readers.               • Analysis density grants and readers.            • Product density grants and readers.               • Readers density grants and readers.               • Readers density grants and readers.            • Product density grants and readers.               • Readers density grants and readers.               • Readers density grants and readers.                                                                                                    | noteficiation es la Secte B<br>independienemente es la secte a<br>la respecta del disubistione,<br>la respecta del disubistione.<br>Becurronomo este a conserva y la del<br>Estat<br>Documentos adjuntos<br>Otros discurrentes tanta<br>Otros discurrentes reserva<br>Otros del conservation a pre-                                                                                                    | opolde elegida (<br>Examp electrolea<br>decetamente<br>SUIS al nº de rel<br>SuiS al nº de rel<br>decentraria                                                                                                    | encortizo a la DA/Ris, e que<br>o subinada em la Esche Blace<br>fa UR, Bergo (vende cares a<br>factoria encorte<br>taction<br>taction<br>en el presentaciones)<br>per el internado.                                                                                                    | me informan, simopan gan<br>andreak da in Galika Interpublik<br>nyovernotificantionen. Los an                                                                                                    | en mentione surum menterficialisti<br>informatione en en en estate en estate estate<br>estate estate estate estate estate estate estate estate estate estate estate estate estate estate estate estate estate estate estate estate estate estate estate estate estate estate estate estate estate estate estate estate estate esta                                | elificaciones electrolesio a l                                                                                                    |
| Control from a particle particle particle particle particle and particle particle partin particle particle particle particle particle particle particle            | notelicación es la Seciel B<br>independienterevente de la<br>independiente estevas a re-<br>la capara del aludication, de<br>ternale de correra y la sia<br>Ensal<br>Documentos artíguentos<br>Citras names<br>IP Anies ander senso<br>Citras names<br>IP Anies antesenso<br>Citras names<br>IP Anies antesenso<br>IP Anies antesenso<br>IP An                                                                                                    | opción elegida (<br>bardo electrica)<br>difectamente el<br>EME al en de con-<br>dicional de con-<br>el de constructiones<br>a denses electricas<br>electricas generales                                                                                                    | anonino alo DA/Ria, e que<br>a alizadar en el tracter Bierre<br>la URL herper/valencemento<br>la URL herper/valencemento<br>la URL herper/valencemento<br>la URL herper/valencemento<br>el el herpervalencemento<br>per el interneción                                                                                                    | In the second second se                                                                                                    | en mentione auroan maneral mentificación<br>informatione a maneral mentificación<br>actual en mentificación a transfer de un<br>actual en mentificación a transfer de un                                                                                                    | otificaciones electrologica<br>o corres electrologica a la                                                                                                    |
| Process on nucleo puede alulto mini ultra disamento que deves algunde a la prevente los de tantas en mante los de 10.      Processoar  Presentar      En la manufata pueda la viena disamenta no presentación                                                                                                    | netrication es la Seciel B<br>independientemente de la<br>independientemente de la<br>iscapeta del delatistamo,<br>iscapeta del delatistamo,<br>tenadi<br>Ensal<br>Documentos actjuento<br>Circos delate seciel<br>Otra anam<br>Photos dela seciel<br>Circos delate seciel<br>Documentos actjuento<br>Circos delate seciel<br>Discus dela seciel<br>Circos delate seciel<br>Circos delate seciel                                                                                                    | epolde elegate (<br>basis electates<br>discrimente el<br>solicitatente<br>solicitatente<br>solicitatente<br>electatente<br>electatente<br>electatente<br>electatente<br>electatente<br>electatente<br>electatente                                                                                                    | anonitos a la DA/Ria, e que<br>a bilinata en el la BA/Ria, e que<br>la URI, Bergur, Vanda, cares a<br>fectores ensistes<br>Tablétimas enduall<br>Carción<br>er a las presentacionstera<br>que el interenada.                                                                                                    | ene landares, sinongan gan<br>andrea de la Golda Ampeula<br>ny vernestificaciones. Los as<br>Associators<br>Associators                                                                                                    | en mentione anuna menter meterificación<br>interior commune no el Appartation no<br>mana non medización a través de un<br>menter de la companya de la companya de la companya<br>menter de la companya de la companya de la companya de la companya<br>menter de la companya de la companya de la companya de la companya de la companya de la companya de la companya<br>menter de la companya de la companya de la companya de la companya de la companya de la companya de la companya<br>menter de la companya de la companya de la companya de la companya de la companya de la companya de la companya<br>menter de la companya de la companya de la companya de la companya de la companya de la companya de la companya                                                                                                    | ntificancianen eteretteleniatu<br>L'annen ellectrobelaca a la                                                                                                    |
| Process constants provide adults balancella and a service advance algorite of provide constants total de 115     Process constant  Process constant      En la regulación particla profisió velazablizar o finemar no presentación                                                                                                    | notelicación en la Secie B<br>independientemente el la<br>la capacita del dividualmen<br>demender a del actualmento<br>la capacita del dividualmen<br>demendes de correra y per via<br>Enual<br>Documentos acijuntos<br>Otros anas<br>Presentos<br>Chara anas<br>Presentos<br>Chara anas<br>Presentos<br>Chara anas<br>Presentos<br>Chara anas<br>Presentos<br>Chara anas<br>Presentos<br>Presentos<br>Chara anas<br>Presentos<br>Chara anas<br>Presentos<br>Chara anas<br>Presentos<br>Chara anas<br>Presentos<br>Chara anas<br>Presentos<br>Chara anas<br>Presentos<br>Chara anas<br>Chara anas<br>Presentos<br>Chara anas<br>Presentos<br>Chara anas<br>Presentos<br>Chara anas<br>Chara anas<br>C    | opción elegida (<br>lastica electronia<br>delectronica el<br>stata el la present<br>e desena ediparti<br>electronic ediparti<br>electronic estimate<br>electronica questato                                                                                                    | amontos also DG/RG, a soan<br>a subandar en las Eschel Biner<br>and Stander Stander<br>Monan mahall<br>Eschion<br>an a fas promaneriesceler<br>a par el intermedia.<br>par el intermedia.<br>par el intermedia.                                                                                                    | me information, steengare gant<br>and and an de California de California<br>givernastificaciones Los as<br>accordinationes de California<br>accordinationes de California<br>accordinationes<br>accordinationes                                                                                         | en mentione anum mentionalisi<br>internet en angenetatione en appenetatione<br>status en mendianados a travade de se<br>angenetatione en angenetatione en appenetatione<br>angenetatione en angenetatione en appenetatione<br>angenetatione en angenetatione en appenetatione<br>angenetatione en angenetatione en angenetatione en angenetatione<br>angenetatione en angenetatione en angenetatione en angenetatione<br>angenetatione en angenetatione en angenetatione en angenetatione en angenetatione<br>angenetatione en angenetatione en angenetatione en angenetatione en angenetatione en angenetatione en angenetatione<br>en angenetatione en angenetatione en angenetatione en angenetatione en angenetatione en angenetatione en angenetatione en angenetatione<br>en angenetatione en angenetatione en angenetatione en angenetatione en angenetatione en angenetatione en angenetatione<br>en angenetatione en angenetatione e | elificaciones electrologia<br>o contras elimitedesco a 9                                                                                                    |
| Advance control as a second as a second as a seco            | notificación es la Seciel B<br>independienterventer de la<br>independientervente a rea<br>independiente a reactiva a rea<br>independiente a reactiva a reactiva<br>Escual<br>Documentos artífuentes<br>Otras anexes<br>@ Antes anexes<br>@ Antes anexes<br>Antes anexes<br>Antes                                                                                                    | opolis electricita (<br>l'activa electrica)<br>a l'activa electrica<br>a la prosenta<br>e desarra activativa<br>electrica questale<br>alconolis questale                                                                                                    | anonino alto DG/RG, e spor<br>a solicada en el testerio Biorde<br>I te URE, Bergio (Valedio cares a<br>della este estado<br>I della este estado<br>Edución<br>est el los presenteriosables<br>par el interenada                                                                                                    | In a second second seco                                                                                                    | en mediane anuan menerikan atak fanadisi<br>harak dan ang ang ang ang ang ang ang ang ang a                                                                                                    | reformationer electrotector a la                                                                                                    |
| Presentar  Fresentar  Fresentar         | netelización es la Seciel B<br>independienemente es la seciel a<br>processo del abusicación y<br>conserva es al abusicación y<br>conserva esta esta esta esta esta<br>del abusicación y<br>conserva esta esta esta esta<br>esta esta esta esta esta esta<br>esta esta esta esta esta esta<br>esta esta esta esta esta esta esta<br>esta esta esta esta esta esta esta<br>esta esta esta esta esta esta esta esta<br>esta esta esta esta esta esta esta esta<br>esta esta esta esta esta esta esta esta                                                                                                    | opolde elegida (<br>l'antico electrole)<br>de l'antico electrole)<br>de l'antico electrole<br>de la la producer<br>e desena activitationes<br>electroles apolitationes<br>administrativa apolitation<br>administrativa apolitation                                                                                                    | And the set of the SACKS a score of the SACKS and SACKS and SACKS                                                                                                    | nne informa, sonogan gan<br>andara da la Califa Integra,<br>sportraetikantseen La an<br>data andara da la califa Integra<br>data antar<br>data antar<br>data antar<br>data antar<br>data antar<br>data antar<br>data antar<br>data antar<br>data antar                                                                                                    | en mediane sunan mentimantikan sint<br>mentiman sunan mentimantikan sint<br>hatar ken mendipunduk si teksete de se<br>sen sunan sen sensi sint<br>Ma                                                                                                    | electrologies decembrance a l                                                                                                    |
| O En la siguiente pantala publi visualizzar o formar na presentación.                                                                                                    | netelicación en la Secie B<br>independienemente esta la seciela en<br>la respecta del abustacione, a<br>la respecta del abustacione, la<br>conservación del abustacione, la<br>conservación del abustacione, la<br>conservación del abustacione, la<br>conservación del abustacione, la<br>conservación del abustacione, la<br>conservación del abustacione, la<br>conservación del abustacione, la<br>conservación del abustacione, la<br>conservación del abustacione, la<br>conservación del abustación del abustación<br>del abustación del abustación del abustación<br>del abustación del abustación del abustación del abustación<br>del abustación del abustación del abustación del abustación<br>del abustación del abustación del abustación del abustación del abustación<br>del abustación del abustación d                                                                                                    | a productiva de la productiva de la seconda de la consecta de la seconda de la consecta de la seconda de la consecta de la seconda de la consecta de la seconda de la consecta de la consecta de la conse                                                                                                    | Anonima also DA/REA a sour-<br>and a DARAM was also Each Dara<br>Manan radowi<br>Tachtion<br>and the presentation<br>and the presentation<br>and the pres | ne informa, songar gan<br>dana da la California (La autoritatione)<br>aprovenziale constante<br>dana da la constante<br>dana da la constante<br>dana da la constante<br>dana da la constante<br>dana da la constante<br>da la constante<br>da la cons                                                                                                    | en mediane suna maaran metefikaanida<br>maana metefikaanida<br>hata kon medianada a takante da ua<br>hata kon medianada a takante<br>ka<br>Ma                                                                                                    | effortaciones effortaciones a G                                                                                                    |
| In an approve present of the first of the second second s<br>Second second second second second second second second second second second second second second second second second second second second second second second second second second second second second second second second second sec        | netrication es la Seciel B<br>independentemente de la<br>independentemente de la<br>independentemente de la<br>independente de la baladame,<br>Estal<br>Documentos acjuerto<br>Cres seaso<br>Cres seaso<br>Cres anaco<br>Cres anaco<br>C | n positive versions:<br>a devocation devocation of the series<br>a devocation devocation of the series<br>5 a la porticipation of the series<br>6 a devocation of the series<br>and cleanause and (part)<br>and cleanause and (part)<br>and cleanause and (part)<br>and cleanause and (part)<br>and cleanause and (part)<br>and cleanause and (part)<br>and cleanause and (part)<br>and cleanause and (part)<br>and cleanause and (part)<br>and cleanause and (part)<br>and cleanause and (part)<br>and (part)<br>and (part) | anonino alo DA/RG, a super<br>a subicada en els Eschel Bioch<br>Is (Mit Sende Technic<br>Is (Mit Sende Technic<br>Is (Mit Sende Technic<br>Is (Mit Sender endow<br>Eschel)<br>el el el el presenter/isciellers<br>per el intermede.<br>apar el intermede.                                                                                                    | en la forma a la consegura que a<br>decisa da la Califa Ampenda<br>que reneral de consegura de la consegura<br>de accumenta de la consegura<br>de accumenta<br>de accumenta<br>de acumenta<br>de acumenta<br>de accumenta<br>de acu | en medica una maran e metificación<br>international de la Apartación de la<br>social de la Apartación de la<br>social de medicación a Mandel de La<br>social de 105                                                                                                    | electrologies decembrance a la constance de la constance de la constance |
|                                                                                                    | netrication es la Seciel B<br>Independentemente de la<br>independentemente de la<br>independente alla statuta an<br>independente de la baladanen,<br>independente de la baladanen,<br>Ersal<br>Documentos actjuente<br>Otras anaes<br>Presentan<br>Presentan<br>Presentan                                                                                                    | n politika katolijska, je<br>je ubiotovi delovani<br>u silovotatilovani se u<br>i stavotatilovani se u<br>i stavotatilovani se                                 | anomino alo DA/RG, a sour<br>a subcasta en el Sache Biner<br>la UR. Sende Tarrel<br>Sacha e subcasta en el Sache Biner<br>Sacha e subcasta en el Sache<br>Sacha e subcasta<br>en el Sache Sache<br>par el concernado.<br>Incomento que desenadores<br>par el concernado.                                                                                                    | ne information, sincerpare que t<br>analisa de la Calificaciónes. Los as<br>quertes asféctaciónes. Los as<br>de Astronautro<br>Astronautro<br>Astronautro<br>Astronautro<br>Astronautro<br>Astronautro<br>Astronautro                                                                                                    | en mediane anuan menerika medianakian<br>menerikan anuan menerikan anuan menerikan<br>akar en mendianakia a biswale de un<br>akar en mendianakia a biswale de un<br>akar<br>Ma                                                                                                    | effortaciones effortaciones a f                                                                                                    |

Teniente Flomesta, 3 30001 Murcia T. 900 878 830 agenciatributaria.carm.es

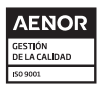

Una manera de hacer Europa

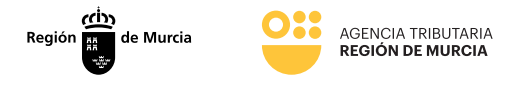

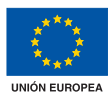

En este momento deberá anexarse la documentación justificativa.

Una vez relleno todos los campos a efectos de notificación se pulsa **CONTINUAR**.

Justo en el momento previo a la presentación de la respuesta a la diligencia de embargo de créditos y derechos, el usuario podrá descargar el borrador del justificante de presentación de la respuesta a la contestación a la diligencia.

Para firmar el documento, se necesita la instalación de Autofirma y disponer de certificado digital admitido o DNI electrónico.

| PRE<br>PRO<br>REFE | NRMOÖN<br>DIMINTO: 2455 - Embargo de créditos, efectos y devechos realizables en el acto o a corto plazo<br>ENCIA FRESENTACIÓN: SPIsaNANAD:SPOqEe0GLJ                                                                                                    |
|--------------------|----------------------------------------------------------------------------------------------------|
|                    | C C C C C C C C C C C C C C C C C C C                                                                                                    |
|                    | u presentación                                                                                                    |
|                    | Para finalizar el procedimiento es necesario que firme su presentación. Si lo dessa, también puede ver su presentación antes de firmarla.<br>Una vez firmada la presentación, en la siguiente pantalla podrá ver un recibe justificante.                                                                                                    |
|                    |                                                                                                    |
|                    | ADVERTENCIA, Necestra instalación de Autór<br>ADVERTENCIA, Necestra instalación de Autór<br>Necestra disponer de certificado digital admitido o ONI electrónico.<br>Una vez registrada, el sistema le devolverá un recibo en formato PDF, firmado electrónicamente, con el número, fecha y hora de registro y un código<br>de verificación. |
|                    |                                                                                                    |

Una vez registrada el sistema le devolverá un recibo en formato PDF firmado electrónicamente con el número fecha y hora de registro y un código de verificación.

Este documento será igual que el borrador, con la diferencia que estará firmado por la ATRM y no llevará la marca de agua incorporada en el caso del borrador. Este documento se podrá descargar al realizar la presentación del trámite.

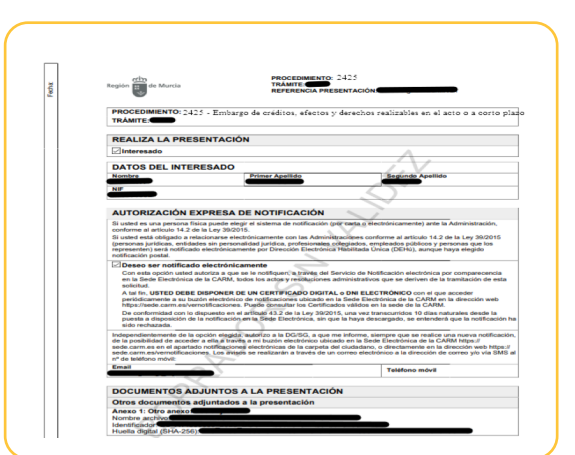

Teniente Flomesta, 3 30001 Murcia T. 900 878 830 **agenciatributaria.carm.es** 

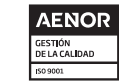

Una manera de hacer Europa

Fondo Europeo de Desarrollo Regional

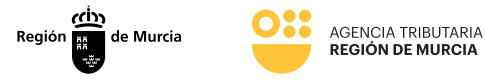

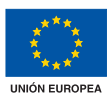

| AGENCIA TRIBUTARIA<br>REGIÓN DE MURCIA                                                                                                 | Región 🏥 de Murcia                                               |
|----------------------------------------------------------------------------------------------------|------------------------------------------------------------------|
| <u>CONTESTACIÓN A LA DILIGENCIA DE EM</u>                                                                                              | IBARGO DE CRÉDITOS Y DERECHOS                                    |
| En cumplimiento de la diligencia de embargo de créditos y dere<br>Tributaria de la Región de Murcia, se informa del siguiente resultas | chos dictada por el Servicio de Recaudación de la Agencia<br>do: |
| Identificación del documento/Localizador:                                                                                              |                                                                  |
| Identificador del obligado al pago:                                                                                                    |                                                                  |
| Nombre o razón social:                                                                                                    |                                                                  |
| NIF:                                                                                                    |                                                                  |
| Importe de la diligencia:                                                                                                    |                                                                  |
| Importe a ingresar:                                                                                                    |                                                                  |
| Identificación del tercero/pagador/entidad pagad                                                                                       | lora:                                                            |
| Nombre o razón social:                                                                                                    |                                                                  |
| NIF:                                                                                                    |                                                                  |
| Domicilio:                                                                                                    |                                                                  |
| Identificador del representante/colaborador                                                                                            |                                                                  |
| Nombre o razón social:                                                                                                    |                                                                  |
| NIF                                                                                                    |                                                                  |
| Existe relación comercial y/o créditos pendientes de pago, procedi                                                                     | iéndose al pago total.                                           |
| Fecha:                                                                                                    |                                                                  |

- Identificación del documento/Localizador
- Identificador del obligado al pago: Datos del deudor
  - Nombre o razón social
  - NIF
- Importe de la diligencia
- Importe a ingresar. Importe que el usuario ha indicado, (en caso de que la respuesta seleccionada así lo requiera)
- Identificación del tercero/pagador/entidad pagadora:
  - Nombre o razón social
  - NIF
  - Domicilio
- Identificador del representante/colaborador (En caso de que se actúe como representante o colaborador social)
  - Nombre o razón social
  - NIF
- Respuesta seleccionada
- Fecha: Fecha en la que se presenta la respuesta.

Teniente Flomesta, 3 30001 Murcia T. 900 878 830 **agenciatributaria.carm.es** 

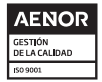

Una manera de hacer Europa

Fondo Europeo de Desarrollo Regional

2425 - Créditos y derechos

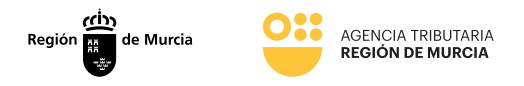

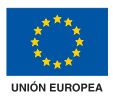

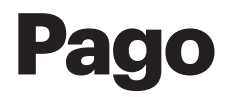

La opción de pago sólo estará disponible tras contestar la diligencia de embargo de créditos y derechos, no siendo posible sin haberla contestado.

Para ello deberá ir al inicio del formulario y en concreto a la pantalla de introducir el localizador.

Una vez añadido el mismo, el programa le ofrecerá dos opciones: obtener el documento de ingreso a través de un documento PDF o pagar a través de la Pasarela de Pagos.

| Formulario<br>Trámites del interesado | REPORT INSTITUTE                                                                                                    |
|---------------------------------------|----------------------------------------------------------------------------------------------------|
|                                       |                                                                                                    |
|                                       | PROCEDIMIENTO 2423 - Embargo de creditios, detectos y derechos realizables en el acto o a corto plazo<br>NÚMERIO SOLICITUD: mIMveXVaB3RLU4LGrzBCD                                                                                                    |
|                                       | Localizador Dilignosis                                                                                                    |
|                                       | Localizado * Seleccione aquí                                                                                                    |
|                                       |                                                                                                    |
|                                       | CONTINUAR                                                                                                    |
|                                       |                                                                                                    |
|                                       | PROCEDIMIENTO: 2425 - Embargo de créditos, efectos y derechos realizables en el acto o a corto plazo<br>NÚMERO SOLICITUD: JNWISQ45PrE400VHLJVL                                                                                                    |
|                                       | PROCEDUMENTO: 2425 - Embargo de créditos, efectos y derechos realizables en el acto o a corto plazo<br>NÚMERO SOLICITUD: JAVISTIQES PEZIQOVIES JAL<br>Localizador Dilgencia                                                                                                    |
|                                       | PROCEDIMICHTO: 2425 - Embargo de créditos, efectos y derechos realizables en el acto o a corto plazo<br>NÚMERO SOLICITUD: JNVISQ459-EMQCVHEJ-4.                                                                                                    |
|                                       | PROCEDUMENTO: 2425 - Embargo de créditos, efectos y derechos realizables en el acto o a corto plazo<br>NÚMERO SOLICITUD: NIVISQUESPECIQOVIRIAL<br>Localizador *<br>ELCalizador *<br>ELCalizador *<br>Tere digencias pendentes de contestar para otros buscores.                                   |
|                                       | PROCEDMMENTO: 2425 - Embargo de créditos, efectos y derechos realizables en el acto o a corto plazo NUMERO SOLICTUO. NIVIS/459-EduQVHB.VL  Continuór  Cliquens  Localizador *  Localizador *  Localizador *  Educata particular de contestar para etos Deudores  Seleccione la acción a realizar: |
|                                       | PROCEDUMENTO: 2425 - Embargo de créditos, efectos y derechos realizables en el acto o a corto plazo NUMERO SOLICITUD: NIVISQ45PrE40QVHEAVL                                                                                                    |
|                                       | PROCEDMINENTO: 2425 - Embargo de créditos, efectos y derechos realizables en el acto o a corto plazo MIMERO SOUCITUD. JAWISQUESPIESQUESIAN.                                                                                                    |

En ambos casos se deberá de indicar el importe señalado en la contestación de la diligencia de créditos y derechos, por el que se va a obtener el documento de ingreso o la carta de pago.

Teniente Flomesta, 3 30001 Murcia T. 900 878 830 **agenciatributaria.carm.es** 

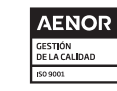

Una manera de hacer Europa

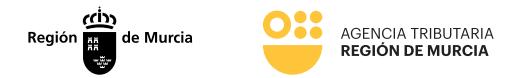

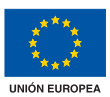

|                                     | PROCEDIMIENTO: 2425 - Emb<br>NÚMERO SOLICITUD: JNW5X9                                                                                                    | bargo de créditos, efectos y derechos realizables en el act<br>)dSPvEdQGVH8JVL                                                                                                    | te o a corto plazo                            |      |
|-------------------------------------|----------------------------------------------------------------------------------------------------|----------------------------------------------------------------------------------------------------|-----------------------------------------------|------|
|                                     | Localizador Diligencia                                                                                                    |                                                                                                    |                                               |      |
|                                     | Diligencia de embarç                                                                                                    | go                                                                                                    |                                               |      |
|                                     | Importe total de la diligenc<br>201.271,04                                                                                                    | zia*                                                                                                    | Importe pendiente de la diligen<br>201.271,04 | cia* |
|                                     | Importe a ingresar                                                                                                    |                                                                                                    |                                               |      |
|                                     | Importe                                                                                                    | € DOCUMENTO DE ING                                                                                                    | erso -                                        |      |
|                                     |                                                                                                    |                                                                                                    |                                               |      |
|                                     |                                                                                                    |                                                                                                    | <u></u>                                       |      |
|                                     | AGENCIA TRIBUTARIA<br>REGIÓN DE MURCIA                                                                                                    | EXPEDIENTE EJECUTIVO                                                                                                    | Región de Murcia                              |      |
|                                     | INFORMACION GENER                                                                                                    | RAL                                                                                                    |                                               |      |
|                                     | Datos Generales<br>LOCALIZADOR:EJ.2017.038750                                                                                                    | 0.0012 Fecha Carta F                                                                                                    | Pago: 04/03/2024                              |      |
|                                     |                                                                                                    | Titular de la deuda                                                                                                    |                                               |      |
|                                     | NIF:                                                                                                    | Pagador de la deuda                                                                                                    |                                               |      |
|                                     | NIF:<br>CONCEPTO                                                                                                    | EMBARGO DE CREDITOS Y DERECHOS                                                                                                    |                                               |      |
|                                     |                                                                                                    |                                                                                                    |                                               |      |
|                                     | Número de Serie (N28)                                                                                                    | i]                                                                                                    |                                               |      |
|                                     | LUGAR DE INCERSO DE LA DES<br>El papo podrá mulizarse invediant<br>Nasiencará a transis de histories el<br>biligo (aquinicialisticates anos<br>Para realizar el pago a transis de<br>de carantes de ingreso adjunto e<br>de carantes de ingreso adjunto e | NDA<br>de caalquier tarjeta de crédito e adebito emitida por Visa e<br>en la directión:<br>contenantes parases en encontrato de contenta en el<br>contenantes en en el paga poder indicarse presentando el<br>en caalquier aditida de la signatoria mitadarice. ENVCO |                                               |      |
|                                     | SABADELI, BANCO SANTANDEL<br>CAJA RUEAL SAN AGUSTIN, CA<br>de pago disponibles visite:<br>ello y firma https://agenciatributaria.cam.ex                                                                                                    | IR, BAAKKINTER, BEVA, CATÜABANK, CAJA RURAL CENTEAL,<br>AJAMAR y TARCOBANK. Para min información sober los medios<br>s/web/guest/donde-y-como-puedo-pagar.                                                                                                    | Importe a ingresar<br>1.000,00 €              |      |
| Fecha, si                           | idad<br>idora                                                                                                    |                                                                                                    |                                               |      |
| Fecha, se<br>de la ent<br>colabora  |                                                                                                    | EIEA                                                                                                    | AFLAK FAKA EL INTERESADO                      |      |
| Fecha, s<br>de la est<br>colabora   |                                                                                                    | EJEN                                                                                                    |                                               |      |
| Fecha, a<br>de la en<br>cotabora    | AGENCIA TRIBUTARIA<br>REGIÓN DE MURCIA                                                                                                    | DOCUMENTO DE INGRESO<br>EXPEDIENTE EJECUTIVO                                                                                                    | C C Region de Mancia                          |      |
| Frecha, w<br>de la con<br>contabora | AGENCIA TEBUTARIA<br>REGION DE MURCIA                                                                                                    | DOCUMENTO DE INGRESS<br>EXPEDIENTE EJECUTIVO                                                                                                    | D Registri de Marcia                          |      |
| Fecha, w<br>de la con<br>coldanos   | AGENCIA TRIBUTABLA<br>REGION DE HURCUA                                                                                                    | DOCUMENTO DE INGRESS<br>EXPEDIENTE EJECUTIVO                                                                                                    | C Region de Marcia                            |      |
| Fecha, w<br>de la cert<br>codubora  | ADEVICAL TERUTARIA<br>REGIÓN DE MURCIA<br>NIF:<br>NIF:                                                                                                    | DOCUMENTO DE INGRESC<br>EXPEDIENTE EJECUTIVO                                                                                                    | C C C C C C C C C C C C C C C C C C C         |      |
| Fecha, w<br>de la cert<br>codesora  | AGENCIA TRIBUTARIA<br>REGIÓN DE MURCIA<br>NIF:<br>NIF:<br>CONCEPTO                                                                                                    |                                                                                                    | C Egipti to Marcia                            |      |

2425 - Créditos y derechos

26

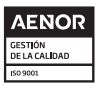

Una manera de hacer Europa

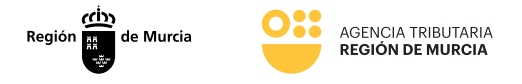

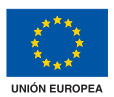

En el caso de seleccionar Pagar se accede directamente a la PASARELA DE PAGO.

| 'asarela de pagos CARM                  |                           |                     |                           |  |
|-----------------------------------------|---------------------------|---------------------|---------------------------|--|
| Datos pago                              |                           |                     |                           |  |
|                                         |                           |                     |                           |  |
| NF                                      |                           |                     |                           |  |
| N28                                     |                           |                     |                           |  |
|                                         |                           |                     |                           |  |
| Importe total a pagar                   |                           |                     |                           |  |
| € 1.000,00                              |                           |                     |                           |  |
| Si desea cancelar el pago podrá hacerlo | en la siguiente pantalla. |                     |                           |  |
|                                         |                           |                     |                           |  |
|                                         |                           |                     |                           |  |
|                                         | 🏌 Pagar con Bizum         | 🚍 Pagar con Tarjeta | Pagar con Transf.Bancaria |  |
|                                         |                           |                     |                           |  |

Tras el cual podrá obtenerse el justificante de pago.

| Pasarela de pagos CARM                                                   |  |
|--------------------------------------------------------------------------|--|
| Pago realizado                                                           |  |
| El pago se ha realizado con éxito.                                       |  |
| No olvide hacer click en el botón "Continuar" para completar el proceso. |  |
| Puede obtener el justificante de pago, pulsando el siguiente botón       |  |
| Veriustificante                                                          |  |
|                                                                          |  |
| Continuar                                                                |  |

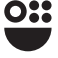

Teniente Flomesta, 3 30001 Murcia T. 900 878 830 agenciatributaria.carm.es

Una manera de hacer Europa

Fondo Europeo de Desarrollo Regional

AENOR

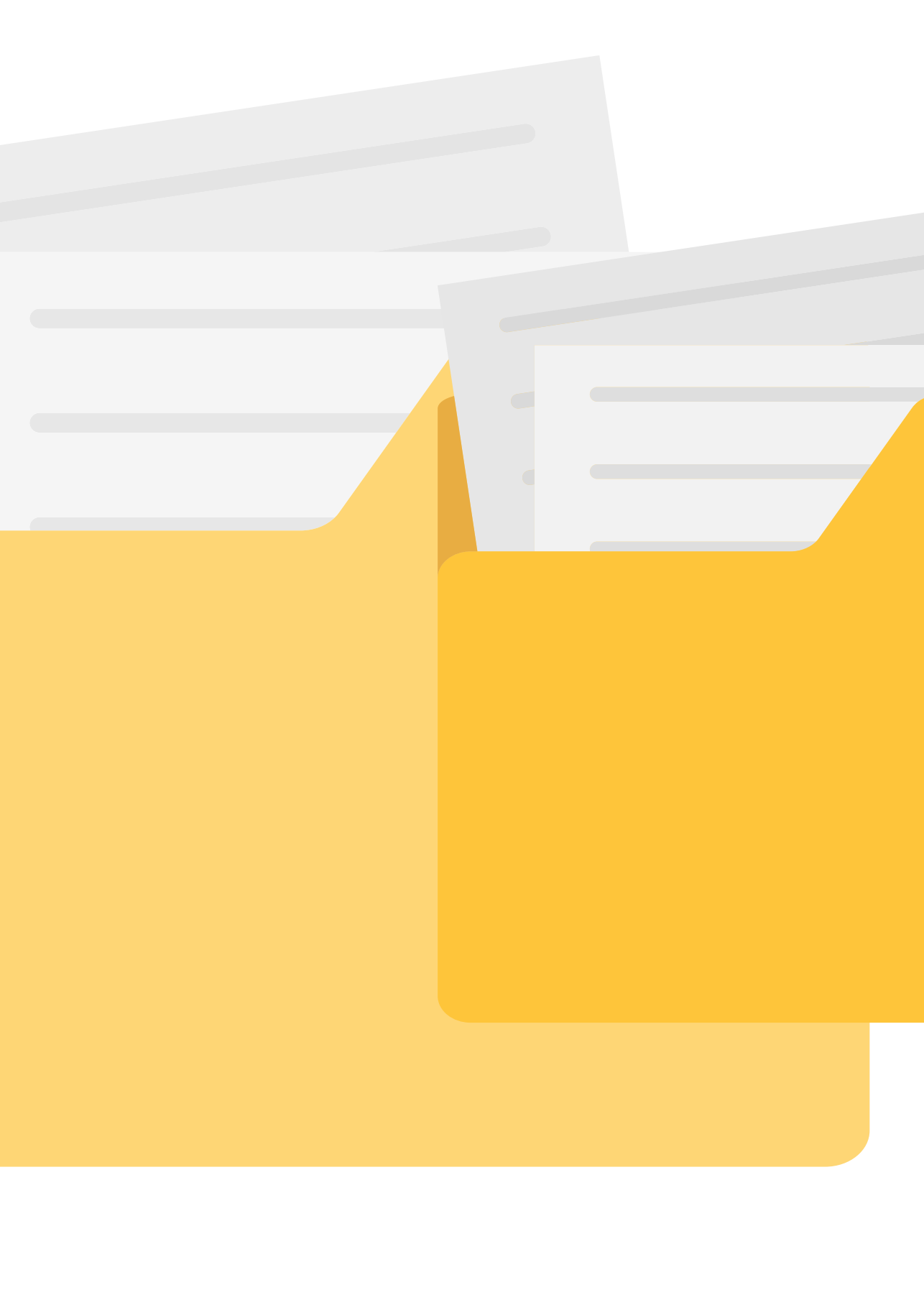

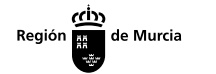

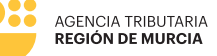

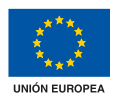

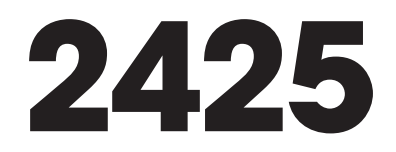

#### Presentación telemática de contestación a diligencias de embargos de créditos y derechos

#### **Manual frontal**

Marzo 2024

Teniente Flomesta, 3 30001 Murcia T. 900 878 830 **agenciatributaria.carm.es** 

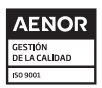

Una manera de hacer Europa

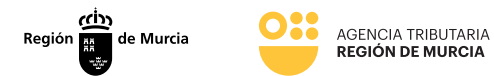

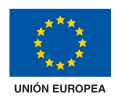

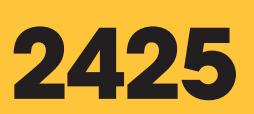

Presentación telemática de contestación a diligencias de embargos de créditos y derechos

> Teniente Flomesta, 3 30001 Murcia T. 900 878 830 agenciatributaria.carm.es

AENOR GESTIÓN DE LA CALÍDAD

Una manera de hacer Europa